Fase I Interoperabilidad

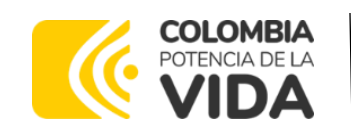

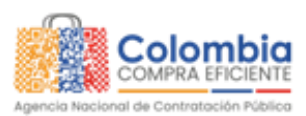

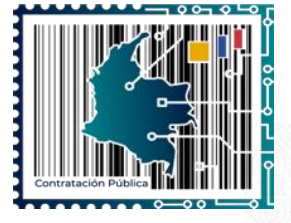

# SISTEMA DE INFORMACIÓN DE GESTIÓN DE ESTAMPILLA CONTRACTUAL – SIGEC

# **Entidades Territoriales**

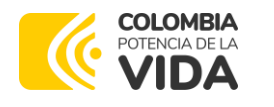

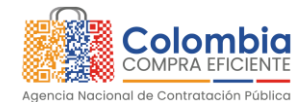

CODIGO: CCE-GTI-MA-01 VERSIÓN: 01 DEL 10 DE OCTUBRE DE 2023

### MANUAL DE USUARIO ADMINISTRADOR

### AGENCIA NACIONAL DE CONTRATACIÓN PÚBLICA -COLOMBIA COMPRA EFICIENTE-

2023

Subdirector de Negocios (E) Juan David Marín López

Subdirectora de Gestión Contractual Nohelia del Carmen Zawady Palacio

Subdirector de Información y Desarrollo Tecnológico (IDT) Carlos Francisco Toledo

Subdirectora de Estudios de Mercado y Abastecimiento Estratégico (EMAE) (E) María del Pilar Suárez Sebastián Asesora Experta de Despacho María del Pilar Suárez Sebastián

Asesora de Planeación, Políticas Públicas y Asuntos Internacionales Claudia Taboada Tapia

Asesor de Comunicaciones Estratégicas Ricardo Pajarito Mondragón

**Asesor Experto de Despacho** Juan David Marín López

Asesora Experta de Despacho Mayerli López Molinello

Asesora Experta de Despacho Sandra Milena López López

**Asesora de Control Interno** Judith Gómez Zambrano

Departamento Nacional de Planeación - **DNP** 

**Director General** 

Secretaria General

Jenny Fabiola Páez Vargas

Stalin Ballesteros García

|          | WWW.COLOMBIACOMPRA.GOV.CO |                |        |                       |                |
|----------|---------------------------|----------------|--------|-----------------------|----------------|
| Versión: | 01 Código:                | CCE- GTI-MA-01 | Fecha: | 10 DE OCTUBRE DE 2023 | Página 2 de 48 |

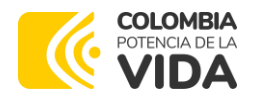

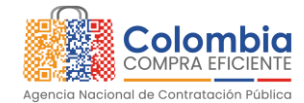

CODIGO: CCE-GTI-MA-01 VERSIÓN: 01 DEL 10 DE OCTUBRE DE 2023

### TABLA DE CONTENIDO

| 1. | INT  | RODUCCIÓN                                                 | 6    |
|----|------|-----------------------------------------------------------|------|
| 2. | DEF  | INICIONES                                                 | 6    |
| 3. | RO   | LES Y PERMISOS                                            |      |
| 4. | REC  | GISTRO DE ENTIDADES TERRITORIALES                         |      |
| 4. | 1.   | Solicitud de registro                                     | 9    |
| 4. | 2.   | ENTREGA DE USUARIO E INFORMACIÓN ASOCIADA                 |      |
| 4. | 2.1. | Activación de Usuario                                     | 11   |
| 4. | 2.2. | Información asociada                                      |      |
| 5. | SOI  | ICITUD DE ESTAMPILLAS Y/O USUARIOS ADICIONALES            | 14 • |
| 5. | 1.   | Solicitud de Creación de Estampillas                      | 14   |
| 5. | 2.   | Solicitud de creación de usuarios adicionales             | 17   |
| 6. | Са   | mbiar o Recuperar Contraseña                              | 20 - |
| 7. | INT  | EROPERABILIDAD                                            |      |
| 7. | 1.   | Reporte de Hechos Generadores                             |      |
| 7. | 2.   | Reporte o Anulación de Liquidaciones de Estampillas       |      |
| 7. | 3.   | Reporte o Anulación de Pagos sobre Estampillas Liquidadas |      |
| 8. | СО   | NSULTA DE INFORMACIÓN REPORTADA                           |      |
| 8. | 1.   | Ingreso al Sistema                                        |      |
| 8. | 2.   | Consulta de Información Asociada a Hechos Generadores     |      |
| 8. | 3.   | Ver Detalles de Liquidaciones y Pagos                     | 43   |
| 9. | ME   | sa de servicio                                            | 46   |

Departamento Nacional de Planeación - **DNP** 

| <u>e</u> . | 에 WWW.COLOMBIACOMPRA.GOV.CO |                |        |                       |                |
|------------|-----------------------------|----------------|--------|-----------------------|----------------|
| Versión:   | 01 Código:                  | CCE- GTI-MA-01 | Fecha: | 10 DE OCTUBRE DE 2023 | Página 3 de 48 |

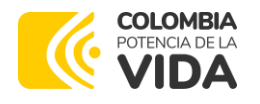

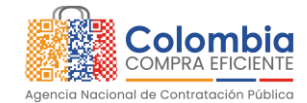

CODIGO: CCE-GTI-MA-01 VERSIÓN: 01 DEL 10 DE OCTUBRE DE 2023

### **TABLA DE ILUSTRACIONES**

| Ilustración 1 Solicitud de registro: Datos del usuario                                                                                                    | 9                                                                                            |
|----------------------------------------------------------------------------------------------------|----------------------------------------------------------------------------------------------|
| Ilustración 2 Solicitud de registro: Datos de la solicitud                                                                                                    | 10                                                                                           |
| Ilustración 3 Aceptación de términos y envió solicitud de registro                                                                                                    | 11                                                                                           |
| Ilustración 4 Notificación número de ticket solicitud de registro                                                                                                    | 11                                                                                           |
| Ilustración 5 Correo activación de usuario                                                                                                    | 12                                                                                           |
| Ilustración 6 Proceso de activación de usuario                                                                                                    | 12                                                                                           |
| Ilustración 7 Proceso de activación de usuario: Asignación de contraseña                                                                                                    | 13                                                                                           |
| Ilustración 8 Correo información asociada                                                                                                    | 13                                                                                           |
| Ilustración 9 Solicitud de creación de estampillas: Datos del usuario                                                                                                    | 15                                                                                           |
| Ilustración 10 Solicitud de creación de estampillas: Datos de la solicitud                                                                                                    | 15                                                                                           |
| Ilustración 11 Aceptación de términos y envió solicitud creación de estampillo                                                                                                    | ds. 16 💻                                                                                     |
| Ilustración 12 Notificación número de ticket solicitud creación de estampillas.                                                                                                    | 16                                                                                           |
| Ilustración 13 Correo confirmación creación de estampillas                                                                                                    | 17                                                                                           |
| Ilustración 14 Solicitud creación usuarios adicionales: Datos del usuario                                                                                                    | 18                                                                                           |
| Ilustración 15 Solicitud creación usuarios adicionales: Datos de la solicitud                                                                                                    | 18                                                                                           |
| <b>Ilustración 16</b> Aceptación de términos y envió solicitud creación usuarios                                                                                                    | -                                                                                            |
|                                                                                                    | 19                                                                                           |
| <b>Illighter of an I.</b> Matitication pulpore de ticket collectual ereacien liguaries                                                                                                    |                                                                                              |
| adicionales                                                                                                    | 10                                                                                           |
| adicionales                                                                                                    | 19                                                                                           |
| adicionales                                                                                                    | 19<br>20                                                                                     |
| adicionales<br>Ilustración 18 Correo confirmación creación usuarios adicionales<br>Ilustración 19 Olvidé mi contraseña                                                                                                    | 19<br>20<br>20<br>21                                                                         |
| adicionales<br>Ilustración 18 Correo confirmación creación usuarios adicionales<br>Ilustración 19 Olvidé mi contraseña<br>Ilustración 20 Envío solicitud cambio de contraseña                                                                                                    | 19<br>20<br>20<br>21<br>22                                                                   |
| adicionales<br>Ilustración 18 Correo confirmación creación usuarios adicionales<br>Ilustración 19 Olvidé mi contraseña<br>Ilustración 20 Envío solicitud cambio de contraseña<br>Ilustración 21 correo de recuperación de contraseña<br>Ilustración 22 Iparese pueva contraseña                                                                                                    | 19<br>20<br>20<br>21<br>22<br>22                                                             |
| adicionales<br>Ilustración 18 Correo confirmación creación usuarios adicionales<br>Ilustración 19 Olvidé mi contraseña<br>Ilustración 20 Envío solicitud cambio de contraseña<br>Ilustración 21 correo de recuperación de contraseña<br>Ilustración 22 Ingrese nueva contraseña<br>Ilustración 23 Confirmación cambio de contraseña                                                                                                    | 19<br>20<br>20<br>21<br>22<br>22<br>23                                                       |
| adicionales<br>Ilustración 18 Correo confirmación creación usuarios adicionales<br>Ilustración 19 Olvidé mi contraseña<br>Ilustración 20 Envío solicitud cambio de contraseña<br>Ilustración 21 correo de recuperación de contraseña<br>Ilustración 22 Ingrese nueva contraseña<br>Ilustración 23 Confirmación cambio de contraseña<br>Ilustración 24 Módulo Ingreso al Sistema                                                                                                    | 19<br>20<br>20<br>21<br>22<br>22<br>23<br>39                                                 |
| adicionales<br>Ilustración 18 Correo confirmación creación usuarios adicionales<br>Ilustración 19 Olvidé mi contraseña<br>Ilustración 20 Envío solicitud cambio de contraseña<br>Ilustración 21 correo de recuperación de contraseña<br>Ilustración 22 Ingrese nueva contraseña<br>Ilustración 23 Confirmación cambio de contraseña<br>Ilustración 24 Módulo Ingreso al Sistema<br>Ilustración 25 Selección módulo de consulta                                                                                                    | 19<br>20<br>20<br>21<br>22<br>22<br>23<br>39<br>40                                           |
| adicionales<br>Ilustración 18 Correo confirmación creación usuarios adicionales<br>Ilustración 19 Olvidé mi contraseña<br>Ilustración 20 Envío solicitud cambio de contraseña<br>Ilustración 21 correo de recuperación de contraseña<br>Ilustración 22 Ingrese nueva contraseña<br>Ilustración 23 Confirmación cambio de contraseña<br>Ilustración 24 Módulo Ingreso al Sistema<br>Ilustración 25 Selección módulo de consulta<br>Ilustración 26 módulo de consulta                                                                                                    | 19<br>20<br>20<br>21<br>22<br>22<br>23<br>39<br>40<br>41                                     |
| adicionales<br>Ilustración 18 Correo confirmación creación usuarios adicionales<br>Ilustración 19 Olvidé mi contraseña<br>Ilustración 20 Envío solicitud cambio de contraseña<br>Ilustración 21 correo de recuperación de contraseña<br>Ilustración 22 Ingrese nueva contraseña<br>Ilustración 23 Confirmación cambio de contraseña<br>Ilustración 24 Módulo Ingreso al Sistema<br>Ilustración 25 Selección módulo de consulta<br>Ilustración 26 módulo de consulta<br>Ilustración 27 Criterios de búsqueda de liquidaciones y pagos de estampilla                                                                                                    | 19<br>20<br>21<br>21<br>22<br>22<br>39<br>40<br>41<br>42                                     |
| adicionales<br>Ilustración 18 Correo confirmación creación usuarios adicionales<br>Ilustración 19 Olvidé mi contraseña<br>Ilustración 20 Envío solicitud cambio de contraseña<br>Ilustración 21 correo de recuperación de contraseña<br>Ilustración 22 Ingrese nueva contraseña<br>Ilustración 23 Confirmación cambio de contraseña<br>Ilustración 24 Módulo Ingreso al Sistema<br>Ilustración 25 Selección módulo de consulta<br>Ilustración 26 módulo de consulta<br>Ilustración 27 Criterios de búsqueda de liquidaciones y pagos de estampilla<br>Ilustración 28 Módulo de búsqueda de liquidaciones y pagos                                                                                                    | 19<br>20<br>21<br>22<br>22<br>22<br>39<br>40<br>41<br>42<br>43                               |
| adicionales<br>Ilustración 18 Correo confirmación creación usuarios adicionales<br>Ilustración 19 Olvidé mi contraseña<br>Ilustración 20 Envío solicitud cambio de contraseña<br>Ilustración 21 correo de recuperación de contraseña<br>Ilustración 22 Ingrese nueva contraseña<br>Ilustración 23 Confirmación cambio de contraseña<br>Ilustración 24 Módulo Ingreso al Sistema<br>Ilustración 25 Selección módulo de consulta<br>Ilustración 26 módulo de consulta<br>Ilustración 27 Criterios de búsqueda de liquidaciones y pagos de estampilla<br>Ilustración 28 Módulo de búsqueda de liquidaciones no encontradas                                                                                                    | 19<br>20<br>21<br>22<br>22<br>23<br>39<br>40<br>41<br>42<br>43<br>43                         |
| adicionales<br>Ilustración 18 Correo confirmación creación usuarios adicionales<br>Ilustración 19 Olvidé mi contraseña<br>Ilustración 20 Envío solicitud cambio de contraseña<br>Ilustración 21 correo de recuperación de contraseña<br>Ilustración 22 Ingrese nueva contraseña<br>Ilustración 23 Confirmación cambio de contraseña<br>Ilustración 24 Módulo Ingreso al Sistema<br>Ilustración 25 Selección módulo de consulta<br>Ilustración 26 módulo de consulta<br>Ilustración 27 Criterios de búsqueda de liquidaciones y pagos de estampilla<br>Ilustración 28 Módulo de búsqueda de liquidaciones no encontradas<br>Ilustración 30 Detalles de liquidaciones y pagos                                                                                                    | 19<br>20<br>21<br>22<br>22<br>23<br>39<br>40<br>41<br>42<br>43<br>43<br>43<br>44             |
| adicionales<br>Ilustración 18 Correo confirmación creación usuarios adicionales<br>Ilustración 19 Olvidé mi contraseña<br>Ilustración 20 Envío solicitud cambio de contraseña<br>Ilustración 21 correo de recuperación de contraseña<br>Ilustración 22 Ingrese nueva contraseña<br>Ilustración 23 Confirmación cambio de contraseña<br>Ilustración 24 Módulo Ingreso al Sistema<br>Ilustración 25 Selección módulo de consulta<br>Ilustración 26 módulo de consulta<br>Ilustración 27 Criterios de búsqueda de liquidaciones y pagos de estampilla<br>Ilustración 29 Módulo de búsqueda de liquidaciones no encontradas<br>Ilustración 30 Detalles de liquidaciones y pagos<br>Ilustración 31 Detalles e información de hechos generadores                                                                | 19<br>20<br>21<br>22<br>22<br>23<br>39<br>40<br>41<br>42<br>43<br>43<br>43<br>44<br>45       |
| adicionales<br>Ilustración 18 Correo confirmación creación usuarios adicionales<br>Ilustración 19 Olvidé mi contraseña<br>Ilustración 20 Envío solicitud cambio de contraseña<br>Ilustración 21 correo de recuperación de contraseña<br>Ilustración 22 Ingrese nueva contraseña<br>Ilustración 23 Confirmación cambio de contraseña<br>Ilustración 24 Módulo Ingreso al Sistema<br>Ilustración 25 Selección módulo de consulta<br>Ilustración 26 módulo de consulta<br>Ilustración 27 Criterios de búsqueda de liquidaciones y pagos de estampilla<br>Ilustración 29 Módulo de búsqueda de liquidaciones no encontradas<br>Ilustración 30 Detalles de liquidaciones y pagos<br>Ilustración 31 Detalles e información de hechos generadores<br>Ilustración 32 Ejemplo de listado de estampillas liquidadas | 19<br>20<br>21<br>22<br>22<br>23<br>39<br>40<br>41<br>42<br>43<br>43<br>43<br>43<br>45<br>45 |

Departamento Nacional de Planeación - **DNP** 

|          | WWW.COLOMBIACOMPRA.GOV.CO |         |                |        |                       |                |
|----------|---------------------------|---------|----------------|--------|-----------------------|----------------|
| Versión: | 01                        | Código: | CCE- GTI-MA-01 | Fecha: | 10 DE OCTUBRE DE 2023 | Página 4 de 48 |

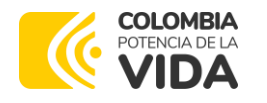

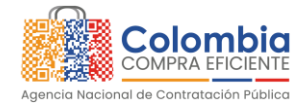

CODIGO: CCE-GTI-MA-01 VERSIÓN: 01 DEL 10 DE OCTUBRE DE 2023

| Ilustración 33 | Ejemplo de | listado pago d | e estampillas 4 | e |
|----------------|------------|----------------|-----------------|---|
|----------------|------------|----------------|-----------------|---|

#### **TABLA DE TABLAS**

| Tabla 1 Definiciones                                                      | 8       |
|---------------------------------------------------------------------------|---------|
| Tabla 2 Roles y permisos                                                  | 8       |
| Tabla 3 EndPoint conexión y Autenticación reporte hechos generadores      |         |
| Tabla 4 Datos esperados por el sistema Hecho Generador                    |         |
| Tabla 5 EndPoint conexión y Autenticación reporte o Anulación de Liquido  | aciones |
| de Estampillas                                                            |         |
| Tabla 6 Datos esperados por el sistema reporte o Anulación de Liquidacio. | nes de  |
| Estampillas                                                               |         |
| Tabla 7EndPoint conexión y Autenticación reporte o Anulación de Liquida   |         |
| de Estampillas                                                            | 35      |
| Tabla 8 Datos esperados por el sistema pagos sobre Estampillas Liquidada  | s 3&    |

Departamento Nacional de Planeación - **DNP** 

|          | WWW.COLOMBIACOMPRA.GOV.CO |         |                |        |                       |                |   |
|----------|---------------------------|---------|----------------|--------|-----------------------|----------------|---|
| Versión: | 01                        | Código: | CCE- GTI-MA-01 | Fecha: | 10 DE OCTUBRE DE 2023 | Página 5 de 48 | 3 |

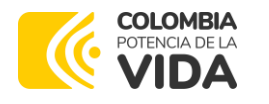

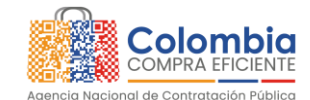

CODIGO: CCE-GTI-MA-01 VERSIÓN: 01 DEL 10 DE OCTUBRE DE 2023

### 1. INTRODUCCIÓN

El artículo 13 de la Ley 2052 de 2020<sup>1</sup> le asignó la función a la Agencia Nacional de Contratación Pública -Colombia Compra Eficiente- ANCP - CCE de organizar en el SECOP o la plataforma que haga sus veces las funcionalidades para la emisión, pago, adhesión o anulación de la estampilla electrónica.

Con el fin de cumplir con este mandato, el Gobierno Nacional expidió el Decreto 1798 de 2021<sup>2</sup>, en el que se dispuso que este sistema será aplicable de manera exclusiva a los contratos y/o negocios jurídicos que sean celebrados por las entidades públicas y se encuentren gravados con un tributo de estampilla.

Con el propósito de garantizar la adopción de las estampillas electrónicas en los términos establecidos en la normatividad citada, la ANCP-CCE desarrolló el Sistema de Información de Gestión de Estampilla Contractual – SIGEC, el cual permite que las estampillas como tributo documental autorizadas por ley, se emitan, adhieran, paguen o anulen a través de medios electrónicos, bajo el criterio de equivalencia funcional.

En consecuencia, la ANCP-CCE, en cumplimiento de sus funciones, pone a disposición de las Entidades Territoriales, el presente manual de uso del Sistema de Información de Gestión de Estampilla Contractual – SIGEC.

### 2. **DEFINICIONES**

Las expresiones utilizadas en el presente documento con mayúscula inicial deben ser entendidas con el significado que a continuación se indica. Los términos definidos son utilizados en singular y en plural de acuerdo con el contexto en el cual son utilizados. Los términos no definidos y utilizados en el presente documento deben entenderse de acuerdo con su significados natural y obvio.

<sup>1</sup> "Por medio de la cual se establecen disposiciones transversales a la rama ejecutiva del nivel nacional y territorial y a los particulares que cumplan funciones públicas y/o administrativas, en relación con la racionalización de trámites y se dictan otras disposiciones".

<sup>2</sup> "Por el cual se adiciona el artículo 2.2.1.1.1. 7.2. a la Subsección 7 de la Sección 1 del Capítulo 1 del Título 1 de la Parle 2 del Libro 2 del Decreto 1082 de 2015, Único Reglamentario del Sector Administrativo de Planeación Nacional, con el fin de reglamentar las estampillas electrónicas".

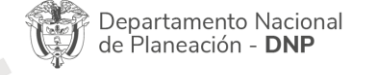

|          | WWW.COLOMBIACOMPRA.GOV.CO |                |        |                       |                |
|----------|---------------------------|----------------|--------|-----------------------|----------------|
| Versión: | 01 Código:                | CCE- GTI-MA-01 | Fecha: | 10 DE OCTUBRE DE 2023 | Página 6 de 48 |

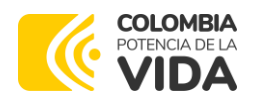

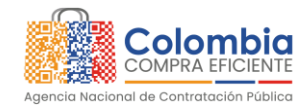

CODIGO: CCE-GTI-MA-01

VERSIÓN: 01 DEL 10 DE OCTUBRE DE 2023

|                                                                                  | Definiciones                                                                                                    |
|----------------------------------------------------------------------------------|----------------------------------------------------------------------------------------------------|
| Agencia Nacional<br>de Contratación<br>Pública –<br>Colombia Compra<br>Eficiente | Es una Unidad Administrativa Especial adscrita al Departamento Nacional<br>de Planeación, creada por el Decreto Ley 4170 de 2011, como la entidad<br>rectora de la Contratación Pública en Colombia cuya sigla abreviada es<br>ANCP-CCE.                                                                                          |
| Base gravable                                                                    | Es el valor sobre el cual se aplica el valor de la estampilla por concepto de cada acto o documento gravado.                                                                                                    |
| Entidades<br>Territoriales                                                       | Son entidades territoriales los departamentos, los distritos, los municipios y<br>los territorios indígenas. La ley podrá darles el carácter de entidades<br>territoriales a las regiones y provincias que se constituyan en los términos<br>de la Constitución y de la ley.                                                      |
| Entidades<br>Descentralizadas                                                    | Son las entidades creadas o autorizadas por la ley, que cumplen funciones<br>administrativas que integran la Rama Ejecutiva del poder público y<br>cuentan con personería jurídica, patrimonio y autonomía propios.                                                                                                    |
| Estampilla                                                                       | Obligación tributaria de carácter territorial que se causa a cargo de una<br>persona natural o jurídica por la prestación de un servicio, con arreglo a<br>lo previsto en la ley y en las reglas territoriales cuya contribución es<br>destinada para un sector en específico                                                     |
| Hecho Generador                                                                  | Hace referencia a la expedición o suscripción de actos y documentos<br>gravados, así como adiciones, prorrogas etc. en los cuales participen o<br>intervengan las Entidades Estatales a quien la Ley ha facultado para<br>administrar y percibir el tributo.                                                                      |
| Interoperabilidad                                                                | Es la capacidad de las organizaciones para intercambiar información y<br>conocimiento en el marco de sus procesos de negocio para interactuar<br>hacia objetivos mutuamente beneficiosos, con el propósito de facilitar la<br>entrega de servicios digitales a ciudadanos, empresas y a otras entidades.<br>(Decreto 088 de 2022) |
| Rol                                                                              | Funcionalidad que permite habilitar los permisos para la gestión de entidades, usuarios y estampillas dentro del SIGEC.                                                                                                    |
| REST                                                                             | Es una interfaz para conectar varios sistemas basados en el protocolo HTTP<br>y sirve para obtener y generar datos y operaciones, devolviendo esos<br>datos en formatos muy específicos, como XML y JSON.                                                                                                    |
| Sujeto activo                                                                    | Entidad Estatal a quien la Ley ha facultado para administrar y percibir el tributo.                                                                                                    |
| Sujeto pasivo                                                                    | Son las personas naturales o jurídicas, uniones temporales, consorcios,<br>patrimonios autónomos, sociedades de hecho, sucesiones ilíquidas, de<br>derecho privado, etc. beneficiarias de un acto o documento gravado<br>con un tributo de estampillas.                                                                           |
| Tarifa                                                                           | Es el valor establecido por la norma el cual se aplica a la base gravable,<br>dando como resultado el valor a pagar por parte del contribuyente.                                                                                                    |
| Usuario                                                                          | Cualquier persona natural que utiliza el SIGEC como agente de una<br>Entidad Territorial Descentralizada.                                                                                                    |

| 2        | WWW.COLOMBIACOMPRA.GOV.CO |         |                |        |                       |             |      |
|----------|---------------------------|---------|----------------|--------|-----------------------|-------------|------|
| Versión: | 01                        | Código: | CCE- GTI-MA-01 | Fecha: | 10 DE OCTUBRE DE 2023 | Página 7 de | : 48 |

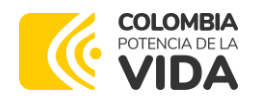

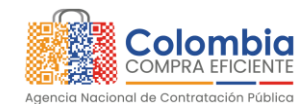

CODIGO: CCE-GTI-MA-01

VERSIÓN: 01 DEL 10 DE OCTUBRE DE 2023

| Definiciones  |                                                                                                    |  |
|---------------|----------------------------------------------------------------------------------------------------|--|
| GATEWAY SIGEC | El Gateway SIGEC es una plataforma integral diseñada para brindar una<br>gestión segura y eficiente de servicios REST API. Esta solución centraliza y<br>controla el acceso a los recursos de API de manera confiable y protegida.<br>Basado en el estándar JWT (JSON Web Token), el Gateway SIGEC ofrece<br>una autenticación sólida y una autorización adecuada para los usuarios. |  |
| X-ROAD        | Es una capa de intercambio de datos distribuidos administrada de forma<br>centralizada entre sistemas de información que proporciona una manera<br>estandarizada y segura de producir y consumir servicios. X-Road garantiza<br>la confidencialidad, integridad e interoperabilidad entre las partes que<br>intercambian datos.                                                      |  |

Tabla 1 Definiciones

### 3. ROLES Y PERMISOS

A continuación, relacionamos para su conocimiento los roles y permisos de los diferentes actores dentro de la plataforma:

| Actor                                                                                      | Rol                    | Permisos                                                                                                    |
|--------------------------------------------------------------------------------------------|------------------------|----------------------------------------------------------------------------------------------------|
| Agencia Nacional de<br>Contratación Pública<br>– Colombia Compra<br>Eficiente – ANCP - CCE | Super<br>administrador | Parametrización y soporte del Sistema;<br>Creación de Entidades, Usuarios y Estampillas;<br>Consulta de los datos reportados.                                                                                                    |
| Entidades Territoriales                                                                    | Administrador          | Uso de los servicios de Interoperabilidad<br>dispuestos para el reporte de la información<br>asociada a los Hechos Generadores, sus<br>respectivas Liquidaciones y Pagos de<br>Estampillas, la cual es generada por los<br>sistemas que cada Entidad tiene para estos<br>propósitos; Consulta de los datos reportados. |

Tabla 2 Roles y permisos

Departamento Nacional de Planeación - **DNP** 

| WWW.COLOMBIACOMPRA.GOV.CO |    |         |                |        |                       |                |
|---------------------------|----|---------|----------------|--------|-----------------------|----------------|
| Versión:                  | 01 | Código: | CCE- GTI-MA-01 | Fecha: | 10 DE OCTUBRE DE 2023 | Página 8 de 48 |

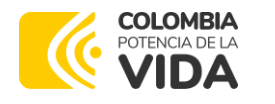

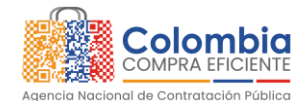

CODIGO: CCE-GTI-MA-01 VERSIÓN: 01 DEL 10 DE OCTUBRE DE 2023

### 4. REGISTRO DE ENTIDADES TERRITORIALES

### 4.1. Solicitud de Registro

Para registrarse en el SIGEC, las Entidades Territoriales deben hacer la solicitud a la Agencia Nacional de Contratación Pública – Colombia Compra Eficiente – ANCP - CCE en los siguientes términos:

- a. En el enlace a continuación descargue el formulario Solicitud de Registro, en el cual deberá diligenciar la información solicitada y recopile los archivos indicados para las validaciones correspondientes. https://www.colombiacompra.gov.co/content/sigec
- b. Completado el paso anterior, genere un caso de soporte de acuerdo con siguientes pasos:
  - Ingrese al siguiente enlace, en donde se desplegará el formulario de soporte. <u>https://www.colombiacompra.gov.co/soporte/formulariode-soporte</u>
  - En la sección "DATOS DE USUARIO", ingrese todos los datos que solicita el formulario, relacionados con la información del solicitante y la entidad (ver imagen).

| contone per sonoriante             | Apellido del solicitante *          |   |
|------------------------------------|-------------------------------------|---|
| Laura Melissa                      | (Sierra Carvajal                    |   |
| vùmero de documento *              |                                     |   |
| 546335523                          |                                     |   |
| vombre de Entidad *                |                                     |   |
| Colombia Compra Eficiente          |                                     | 9 |
| Departamento *                     | Municipio                           |   |
| Bogotá, D.C.                       |                                     |   |
| Bogotá, D.C.                       |                                     |   |
| Correo electrónico *               | Telefono fijo (Incluir indicativo)* |   |
| laura sierra@colombiacomora.gov.co | (3224987896                         |   |

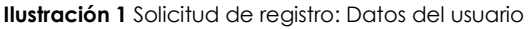

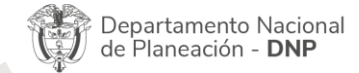

| WWW.COLOMBIACOMPRA.GOV.CO |    |         |                |        |                       |                |
|---------------------------|----|---------|----------------|--------|-----------------------|----------------|
| Versión:                  | 01 | Código: | CCE- GTI-MA-01 | Fecha: | 10 DE OCTUBRE DE 2023 | Página 9 de 48 |

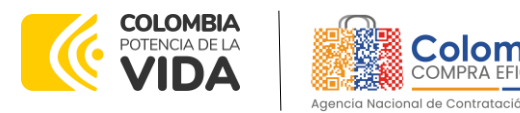

CODIGO: CCE-GTI-MA-01 VERSIÓN: 01 DEL 10 DE OCTUBRE DE 2023

> En la sección "DATOS DE LA SOLICITUD", ingrese la siguiente información:

| ATOS DE LA SOLICITUD<br>Sistema de información - Tipo de solicitud                  |                                |                                                                           |  |  |
|-------------------------------------------------------------------------------------|--------------------------------|---------------------------------------------------------------------------|--|--|
| (SIGEC                                                                              |                                |                                                                           |  |  |
| (Solicitud o duda                                                                   |                                | -Sistema de Información:                                                  |  |  |
| Asunto                                                                              |                                | Seleccione "SIGEC"                                                        |  |  |
| Gestión de registro y configuración de entidades                                    |                                | -Tipo de Solicitud: Seleccione                                            |  |  |
| Tipo de usuario *                                                                   |                                | 30110100 0 2000                                                           |  |  |
| Comprador                                                                           |                                | -Asunto: Seleccione "Gestión de                                           |  |  |
| Descripción *                                                                       |                                | Registro y Contiguración de                                               |  |  |
| REGISTRO INICIAL ENTIDADES                                                          |                                |                                                                           |  |  |
|                                                                                     |                                | -Tipo de Usuario: Seleccione<br>"Comprador"                               |  |  |
| ljuntar Archivos o formatos                                                         |                                |                                                                           |  |  |
| lombre de archivo                                                                   |                                | INICIAL ENTIDADES".                                                       |  |  |
| ormulario de Solicitud de                                                           |                                |                                                                           |  |  |
| Registro .docx                                                                      |                                | -En la sección "Adjuntar Archivos                                         |  |  |
|                                                                                     |                                | formatos", adjunte el formulario c<br>Solicitud de Registro referido en e |  |  |
| Iploaded 1/1 files                                                                  |                                | literal a y los documentos                                                |  |  |
| luya las imágenes y evidencias de la falla que reporta o los formatos diligenciados | requisito para atender su soli | icitud SOIICITAAOS.                                                       |  |  |

Ilustración 2 Solicitud de registro: Datos de la solicitud

#### Archivos y/o formatos que debe adjuntar:

- Formulario Solicitud de Registro
- Último acto de estructura y organización de la Entidad Estatal. Este puede ser Ley, Decreto, Ordenanza, Acuerdo o documento equivalente que permita conocer la naturaleza jurídica, funciones, órganos de dirección, régimen jurídico de contratación de la Entidad Estatal.
- Acta de posesión del Ordenador del Gasto, en caso de delegación se debe adjuntar el acto de delegación emitido por el representante legal y acto de posesión del delegado.
- Registro Único Tributario (RUT) de la Entidad
- Cédula de Ciudadanía o Documento de Identidad del Usuario a registrar
- Documento Términos y condiciones de uso firmado por el o los usuarios delegados por la Entidad Territorial
  - Acepte la declaración y haga clic en "Enviar"

| Departamento N<br>de Planeación - I | acional Agencia I<br>DNP Tel. (601)7 | Nacional de Con<br>956600 • Carrer | <b>tratación Pública - Colombia</b><br>a 7 No. 26 - 20 Piso 17 • B | <b>Compra Eficiente</b><br>ogotá - Colombia |
|-------------------------------------|--------------------------------------|------------------------------------|--------------------------------------------------------------------|---------------------------------------------|
| ip.                                 | WWW.CO                               | LOMBIACOMPRA.                      | GOV.CO                                                             |                                             |
| Versión: 01 Códic                   |                                      | Fecha:                             | 10 DE OCTUBRE DE 2023                                              | Páging 10 de 4                              |

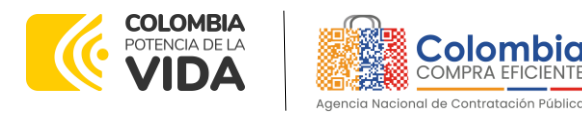

#### CODIGO: CCE-GTI-MA-01 VERSIÓN: 01 DEL 10 DE OCTUBRE DE 2023

| Bajo la gravedad de juramento declaro que: *                                                                                                    |                                        |                                                             |                                                                                                    |                                                                                                    |
|----------------------------------------------------------------------------------------------------|----------------------------------------|-------------------------------------------------------------|----------------------------------------------------------------------------------------------------|----------------------------------------------------------------------------------------------------|
| La información suministrada es veraz.                                                                                                    |                                        |                                                             |                                                                                                    |                                                                                                    |
| La información suministrada no ha sido modificada o alterada.                                                                                                    |                                        |                                                             |                                                                                                    |                                                                                                    |
| Los documentos suministrados no han sido modificados o alterado                                                                                                    | os.                                    |                                                             |                                                                                                    |                                                                                                    |
| Autorizo a Colombia Compra Eficiente el uso de mis datos pe                                                                                                    | ersonales, info                        | ormación y documenta                                        | ción del caso en cuestión, y e                                                                                                    | en el evento de presentarse                                                                                  |
| inconsistencias, modificaciones o falsificación en la información su                                                                                                    | uministrada, s                         | e entreguen los mismos                                      | s al órgano competente.                                                                                                    | DATOS COMPRA<br>PÚBLICA                                                                                      |
|                                                                                                    |                                        | -                                                           |                                                                                                    |                                                                                                    |
| Enviar                                                                                                    |                                        |                                                             |                                                                                                    |                                                                                                    |
|                                                                                                    |                                        |                                                             |                                                                                                    | SECOROT                                                                                                    |
|                                                                                                    |                                        |                                                             |                                                                                                    | SECONT                                                                                                    |
| spués de enviar su solicitud le confirmaremos por correo elec                                                                                                    | ctrónico el No                         | o. del ticket con el cu                                     | al daremos atención a su cas                                                                                                    | ю.                                                                                                    |
|                                                                                                    |                                        |                                                             |                                                                                                    |                                                                                                    |
|                                                                                                    |                                        |                                                             |                                                                                                    |                                                                                                    |
|                                                                                                    |                                        |                                                             |                                                                                                    |                                                                                                    |
| Activación de cuenta                                                                                                    |                                        |                                                             |                                                                                                    |                                                                                                    |
|                                                                                                    |                                        | 6 D                                                         | //- D                                                                                                    |                                                                                                    |
| sigec                                                                                                    | 0                                      | S Responder                                                 | Responder a todos                                                                                                    | → Reenviar                                                                                                   |
| Para 🛛 Laura Melissa Sierra Carvaial                                                                                                    |                                        |                                                             |                                                                                                    | lunes 29/05/2023 9:26 p. m.                                                                                  |
|                                                                                                    |                                        |                                                             |                                                                                                    |                                                                                                    |
|                                                                                                    |                                        |                                                             |                                                                                                    |                                                                                                    |
| Estimado(a) Usuario(a) Para completar el registro e                                                                                                    | en el SIGEC                            | y activar su cuent                                          | a, a continuación siga las                                                                                                    | instrucciones en el siguiente                                                                                |
| enlace: Click en este enlace nara activar su cuenta l                                                                                                    | (Si al bacar                           | click cobro al anla                                         | and the second second sec | automáticomente del CICEC                                                                                    |
| endeer enere endee para dervar ba edervar                                                                                                    | (Si al nacer                           | CIICK SODIE EI EIIIG                                        | ace, no es redireccionado                                                                                                    | automaticamente del SIGEC,                                                                                   |
| por favor cópielo y péguelo en la barra de direccio                                                                                                    | ines de su                             | navegador web).                                             | ece, no es redireccionado<br>El enlace lo lleva a la pág                                                                                                    | gina de ingreso al SIGEC en la                                                                               |
| por favor cópielo y péguelo en la barra de direccio<br>cual debe crear y confirmar su nueva contraseña.                                                                                                    | ones de su<br>Una vez re               | navegador web).<br>ecupere su contra                        | ace, no es redireccionado<br>El enlace lo lleva a la pág<br>aseña usted podrá: Reali                                                                                                    | zina de ingreso al SIGEC en la zar los trámites relacionados                                                 |
| por favor cópielo y péguelo en la barra de direccio<br>cual debe crear y confirmar su nueva contraseña.<br>con la estampilla electrónica de acuerdo a su rol. A                                                      | unes de su<br>Una vez ro<br>dministrar | navegador web).<br>ecupere su contra<br>r la información ba | ace, no es redireccionado<br>El enlace lo lleva a la pág<br>aseña usted podrá: Reali<br>ásica de su usuario. Mesa                                                                                                    | gina de ingreso al SIGEC en la<br>zar los trámites relacionados<br>a de Servicio, Lunes a Viernes            |
| por favor cópielo y péguelo en la barra de direccio<br>cual debe crear y confirmar su nueva contraseña.<br>con la estampilla electrónica de acuerdo a su rol. A<br>7:00 a m - 7:00 p.m. Sábado 8:00 a m - 13:00 p.m. | unas de su<br>Una vez ro<br>dministrar | navegador web).<br>ecupere su contra<br>r la información ba | ace, no es redireccionado<br>El enlace lo lleva a la pág<br>aseña usted podrá: Reali<br>ásica de su usuario. Mesa<br>2808 / En Bogotá: 60 (1)                                                                                                    | gina de ingreso al SIGEC en la<br>zar los trámites relacionados<br>a de Servicio, Lunes a Viernes<br>7956600 |

Ilustración 3 Aceptación de términos y envió solicitud de registro

 Después registrar la solicitud a través del formulario soporte, se le notificará el número de "Ticket" y podrá realizar el seguimiento a través del correo electrónico registrado.

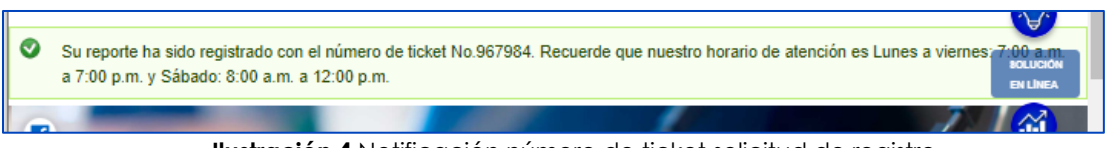

Ilustración 4 Notificación número de ticket solicitud de registro

La Mesa de Servicio la ANCP - CCE, validará los documentos del registro y continuará con el trámite correspondiente.

### 4.2. ENTREGA DE USUARIO E INFORMACIÓN ASOCIADA

### 4.2.1. Activación de Usuario

Con los datos suministrados en la solicitud, la Agencia Nacional de Contratación Pública – Colombia Compra Eficiente – ANCP – CCE, realizará la creación de la cuenta del usuario con el perfil solicitado. Una vez completado este proceso, al

| Departamento Nacional<br>de Planeación - <b>DNP</b> |    |         | nal Agencia Nac<br>Tel. (601)7956 | <b>iona</b><br>5600 | al de Contr<br>) • Carrera | <b>atación Públic</b><br>7 No. 26 - 2 | <b>:a - Colomi</b><br>0 Piso 17 • | <b>bia Co</b><br>Bogo | <b>mpra Eficie</b><br>tá - Colon | n <b>te</b><br>Ibia |
|-----------------------------------------------------|----|---------|-----------------------------------|---------------------|----------------------------|---------------------------------------|-----------------------------------|-----------------------|----------------------------------|---------------------|
| WWW.COLOMBIACOMPRA.GOV.CO                           |    |         |                                   |                     |                            |                                       |                                   |                       |                                  |                     |
| Versión:                                            | 01 | Código: | CCE- GTI-MA-01                    |                     | Fecha:                     | 10 DE OCTU                            | BRE DE 202                        | 3                     | Página 1                         | 1 de 48             |

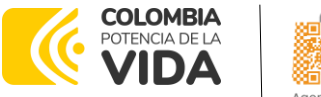

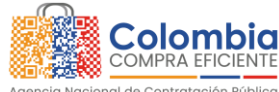

CODIGO: CCE-GTI-MA-01 VERSIÓN: 01 DEL 10 DE OCTUBRE DE 2023

correo suministrado, llegará una notificación automática solicitando la activación de la cuenta (ver imagen):

#### Ilustración 5 Correo activación de usuario

En el correo encontrará un enlace de acceso a SIGEC en donde deberá establecer una nueva contraseña, verificarla y finalmente dar clic en "Aceptar".

| Colombia<br>Comma Facement<br>and de Contralation Palate                                                                                                    |                                                                                                    |                                                                                                    |
|----------------------------------------------------------------------------------------------------|----------------------------------------------------------------------------------------------------|----------------------------------------------------------------------------------------------------|
|                                                                                                    | lngre<br>Cont                                                                                                    | ese Nueva<br>raseña                                                                                     |
|                                                                                                    | <b>!</b><br>Se cambiará la contraseña                                                                             | ña debe estar formada mínimo por 8<br>ner al menos 2 de las siguientes<br>cteres:<br>ş (a-z,A-Z)<br>.9) |
| <b>BIENVENIDO AL</b>                                                                                                    | CANCELAR                                                                                                    | ⊢-\$%&)<br>1a *                                                                                         |
| El SIGEC, es el Sistema de Gestión de Estampilla Electr<br>ciudadanos, la Agencia Nacional de Contratación Públic<br>Eficiente, los Entes Territoriales y, en general, todas las e<br>suscriban contratos estatales y/o negocios jurídicos que s<br>con impuestos de estampilla. | orica al servicio de los<br>a Colombia - Compra<br>untidades públicas que Verificar Cont<br>e encuentren gravados | traseña *                                                                                               |
|                                                                                                    | Ace                                                                                                    | ptar                                                                                                    |

Ilustración 6 Proceso de activación de usuario

Una vez haya definido su contraseña, deberá ingresar su "Tipo de Documento de Identificación", digitar su "Número de documento de Identificación", y "contraseña"; finalmente deberá dar clic en ingresar y ya tendrá acceso a la plataforma.

Departamento Nacional de Planeación - **DNP** 

| WWW.COLOMBIACOMPRA.GOV.CO |    |         |                |        |                       |                 |   |
|---------------------------|----|---------|----------------|--------|-----------------------|-----------------|---|
| Versión:                  | 01 | Código: | CCE- GTI-MA-01 | Fecha: | 10 DE OCTUBRE DE 2023 | Página 12 de 48 | } |

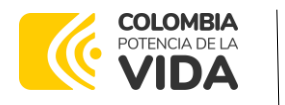

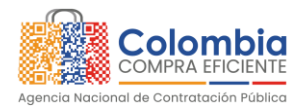

CODIGO: CCE-GTI-MA-01 VERSIÓN: 01 DEL 10 DE OCTUBRE DE 2023

|                                                                                                    | Inicio de sesión<br>Tipo de identificación<br>Cédula de ciudadania<br>Número de identificación* |
|----------------------------------------------------------------------------------------------------|-------------------------------------------------------------------------------------------------|
| Bienvenido al SIGEC<br>El SIGEC es el Sistema de Gestión de Estampilla Electrónica al servicio de los<br>ciudadanos, la Agencia Nacional de Contratación Pública Colombia - Compra                    | 1110533841 2<br>Contraseña*<br>                                                                 |
| Eficiente, los Entes Territoriales y, en general, todas las entidades públicas que<br>suscriban contratos estatales y/o negocios jurídicos que se encuentren gravados<br>con impuestos de estampilla. | OLVIDÉ MI CONTRASEÑA                                                                            |

Ilustración 7 Proceso de activación de usuario: Asignación de contraseña

### 4.2.2. Información asociada

Con los mismos datos suministrados en la solicitud del 4.1., la Agencia Nacional de Contratación Pública – Colombia Compra Eficiente – ANCP – CCE le enviará la siguiente información vía correo electrónico:

| [GLP] #0972515] Confirmación de Col                                                                                                    | ombia Compra Eficiente por solur                                                                                                    | ción de su caso                                                                                                    |                                                                                                    |
|----------------------------------------------------------------------------------------------------|----------------------------------------------------------------------------------------------------|----------------------------------------------------------------------------------------------------|----------------------------------------------------------------------------------------------------|
| CLEH #0972515] COMMITTECION de COM<br>glpi notificaciones<br>Para © Laura Melisa Siera Carvajal<br>terimado szój Launa Stesta<br>Su usitoria dose saltoka e duda Siste registrado con el número 097253 a                                                                                                    | Compra Lincence por soluce     Compra Lincence por soluce     Compra Lincence por soluce     Soluce     S | → Reenviar<br>martes 11/07/202                                                                                                    | 1. Enlace de acceso para la descarga de los siguientes documentos:                                                                                                    |
| Fecha de solución: 2023-07-11 19 53<br>Tipo de solución: 2023-07-11 19 53<br>Selución :<br>Condia siluido,<br>La informancia que en el proceso de registro de su tratidad a la plasteraria sol<br>1. Todos los substratos en creados en el rid de administrador de tratidad<br>1. Todos los substratos en creados en el rid de administrador de tratidad<br>en el caracterización de la consecuencia de la plasteraria de tratidad<br>en el caracterización de las consecuencias de la plasteraria de la plasteraria<br>vertifara que el entenga os esteraciones de las substratis de quartos es re-<br>por mado de está proceso.<br>4. En el ministro del sídet de en el galerera en el <u>ministrator de las substratis</u> de las destancias<br>en tempor servicio de las pocesos. | 12C se ha realizado con écito. A continuación encontrará información<br>i Territorial y solo podrán ingresar al Portal Veb para consultar la info<br>«, el sistem ba emissio um managa con un víoculo para emisitar a pri<br>hadró de corno, hagic lostor el enicaro y algo instrucciones en<br>autridio para el suo de los tarricios de intercoparabilidad. La contrasei<br>compra nos contomentrivianse encomm a                                                                                                    | vilevante asociada con su so<br>onación que previamente ha<br>caso de activación de la cuer<br>nutralia para cancimiente a pr<br>n de la cuenta de usuario ser | <ul> <li>Términos y Condiciones.</li> <li>Listado en Excel de las Estampillas con sus<br/>respectivos códigos, sobre las cuales podrá<br/>realizar el reporte de información.</li> <li>Acuerdo de Servicios de Interoperabilidad.</li> <li>Tabla de Referencia de Datos de<br/>Interoperabilidad.</li> </ul> |
| Listado en Exeri de las Estampilias con sos respectivos códigos.     Locardo de servicios de interceparabilidad.     Tabla de Referencia de otas de metrogenabilidad.     Las Entidades registrandes en la plataforma y sus respectivos Token son TIPO ExtriGual   NOMBRE ExtriGual   TOKEN    XXXXXXXXXXXXXXXXXXXXXXXXXXXXXXXXXXX                                                                                                    | i fos siguientes:                                                                                                    |                                                                                                    | 2. Token de autenticación para entidades<br>territoriales y sus respectivas entidades<br>descentralizadas solicitadas que permitirá el uso<br>de los servicios de Interoperabilidad (uno para                                                                                                    |

Ilustración 8 Correo información asociada

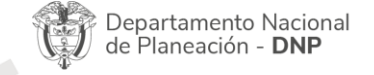

| WWW.COLOMBIACOMPRA.GOV.CO |            |                |        |                       |                 |  |  |
|---------------------------|------------|----------------|--------|-----------------------|-----------------|--|--|
| Versión:                  | 01 Código: | CCE- GTI-MA-01 | Fecha: | 10 DE OCTUBRE DE 2023 | Página 13 de 48 |  |  |

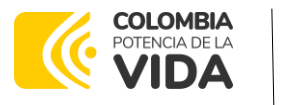

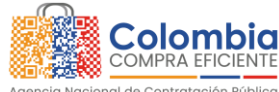

CODIGO: CCE-GTI-MA-01 VERSIÓN: 01 DEL 10 DE OCTUBRE DE 2023

Tenga en cuenta que, para poder usar los "tokens" en alguno de los servicios de interoperabilidad, deberá realizar primero la activación de su cuenta ingresando a la plataforma haciendo uso de sus credenciales en el Portal Web descritas en el punto 4.2.1.

### 5. SOLICITUD DE ESTAMPILLAS Y/O USUARIOS ADICIONALES

### 5.1. Solicitud de Creación de Estampillas

Una vez la Entidad Territorial se encuentre registrada en el SIGEC, podrá realizar la solicitud para la creación de nuevas estampillas que son usadas por la Entidad y las cuales no se encontraron en el listado inicial allegado. Para ello siga los pasos descritos a continuación:

- a. En el enlace a continuación descargue el Formato Único para Representar

   las Estampillas Electrónicas, en el cual deberá diligenciar la información solicitada y recopile los archivos indicados para las validaciones
   correspondientes.

   https://www.colombiacompra.gov.co/content/sigec
- b. Completado lo anterior, genere un caso de soporte de acuerdo con siguientes pasos:
  - Ingrese al siguiente enlace, en donde se desplegará el formulario de soporte. <u>https://www.colombiacompra.gov.co/soporte/formulario-de-</u> soporte
  - En la sección "DATOS DE USUARIO", ingrese todos los datos que solicita el formulario, relacionados con la información del solicitante y la entidad.

Departamento Nacional de Planeación - **DNP** 

| WWW.COLOMBIACOMPRA.GOV.CO |            |                |        |                       |                 |  |  |
|---------------------------|------------|----------------|--------|-----------------------|-----------------|--|--|
| Versión:                  | 01 Código: | CCE- GTI-MA-01 | Fecha: | 10 DE OCTUBRE DE 2023 | Página 14 de 48 |  |  |

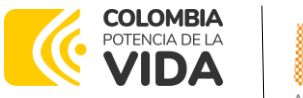

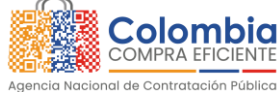

CODIGO: CCE-GTI-MA-01 VERSIÓN: 01 DEL 10 DE OCTUBRE DE 2023

| DATOS DEL USUARIO<br>Nombre del solicitante * | Apellido del solicitante *           |                         |
|-----------------------------------------------|--------------------------------------|-------------------------|
| Laura Melissa                                 | Sierra Carvajal                      | PQRSD                   |
| Número de documento *                         |                                      |                         |
| (542321112                                    |                                      | SOLUCIÓN<br>EN LÍNEA    |
| Nombre de Entidad * Colombia Compra Eficiente |                                      |                         |
| Departamento *                                | Municipio                            | DATOS COMPRA<br>PÚBLICA |
| Bogotá, D.C.                                  |                                      |                         |
| Bogotá, D.C.                                  |                                      | SECOBOT                 |
| Correo electrónico *                          | Telefono fijo (Incluir indicativo) * |                         |
| (laura.sierra@colombiacompra.gov.co           | 601234567                            |                         |

Ilustración 9 Solicitud de creación de estampillas: Datos del usuario

En la sección "DATOS DE LA SOLICITUD", ingrese la siguiente información:

| DATOS DE LA SOLICITUD<br>Sistema de información *                                                                                                    | Tipo de solicitud                                                                                                    |          | Sistema de Información:<br>Seleccione "SIGEC".                                          |
|----------------------------------------------------------------------------------------------------|----------------------------------------------------------------------------------------------------|----------|-----------------------------------------------------------------------------------------|
| Solicitud o duda Asunto                                                                                                    |                                                                                                    |          | Tipo de Solicitud: Seleccione<br>"Solicitud o Duda".                                    |
| Gestión de creación de estampillas Tipo de usuario * Comprador                                                                                         | B                                                                                                    |          | <b>Asunto:</b> Seleccione "Gestión de<br>Creación de Estampillas".                      |
| Descripción *                                                                                                    | by                                                                                                    |          | <b>Tipo de Usuario:</b> Seleccione<br>"Comprador"                                       |
| Adjuntar Archivos o formatos                                                                                                    | _                                                                                                    | Tamaño E | <b>Descripción</b> : Escriba "CREACIÓN<br>DE ESTAMPILLAS".                              |
| Formato Único para<br>Representar las Estampillas<br>Electrónicas.docx                                                                                 |                                                                                                    | 12 KB    | En la sección "Adjuntar Archivos y<br>formatos", adjunte el Formato                     |
| ◆ Agregar archivos ◆ Comenzar carga<br>Incluya las imágenes y evidencias de la falla que repo<br>Tipos de archivo permitidos: jog jpeg gif png pdf xls | rta o los formatos diligenciados requisito para atender su solicitud, tamaño máximo 5 MB<br>xisx xism ppt pptx doc docx. | 12 KB    | Unico para Representar las<br>Estampillas Electrónicas y los<br>documentos solicitados. |

Ilustración 10 Solicitud de creación de estampillas: Datos de la solicitud

Archivos y/o formatos que debe adjuntar:

- Formato Estampilla Digital.
- Formulario de solicitud de Registro.

Departamento Nacional<br/>de Planeación - DNPAgencia Nacional de Contratación Pública - Colombia Compra Eficiente<br/>Tel. (601)7956600 • Carrera 7 No. 26 - 20 Piso 17 • Bogotá - Colombia

| ip.      | WWW.COLOMBIACOMPRA.GOV.CO |         |                |  |        |                       |  |              |      |
|----------|---------------------------|---------|----------------|--|--------|-----------------------|--|--------------|------|
| Versión: | 01                        | Código: | CCE- GTI-MA-01 |  | Fecha: | 10 DE OCTUBRE DE 2023 |  | Página 15 de | e 48 |

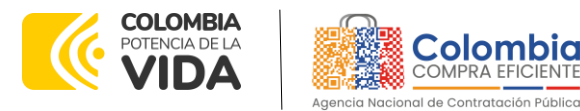

CODIGO: CCE-GTI-MA-01 VERSIÓN: 01 DEL 10 DE OCTUBRE DE 2023

- Último acto de estructura y organización de la Entidad Estatal. Este puede ser Ley, Decreto, Ordenanza, Acuerdo o documento equivalente que permita conocer la naturaleza jurídica, funciones, órganos de dirección, régimen jurídico de contratación de la Entidad Estatal.
- Acta de posesión del Ordenador del Gasto, en caso de delegación se debe adjuntar el acto de delegación emitido por el representante legal y acto de posesión del delegado.
- Registro Único Tributario (RUT) de la Entidad
- Cédula de Ciudadanía o Documento de Identidad del Usuario a registrar
- Documento Términos y condiciones de uso firmado por el o los usuarios delegados por la Entidad Territorial
  - Acepte la declaración y haga clic en "Enviar"

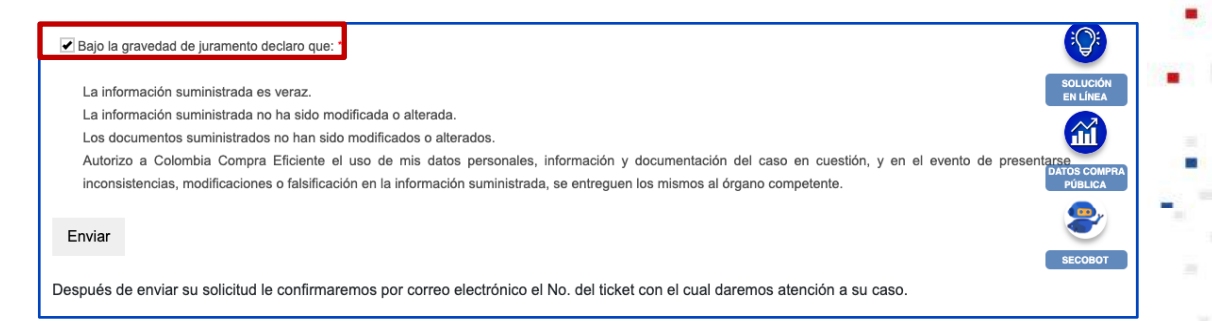

Ilustración 11 Aceptación de términos y envió solicitud creación de estampillas

Después registrar la solicitud a través del formulario soporte, se le notificará el número de "Ticket" y podrá realizar el seguimiento a través del correo electrónico registrado. La Mesa de Servicio la ANCP - CCE, validará los documentos del registro y continuará con el trámite correspondiente.

Al correo registrado para el usuario de la plataforma, le será la información actualizada de las Estampillas con sus respectivos códigos. Incluya estos datos dentro de sus registros para poder reportar información relacionada a las estampillas requeridas haciendo uso de los servicios de Interoperabilidad.

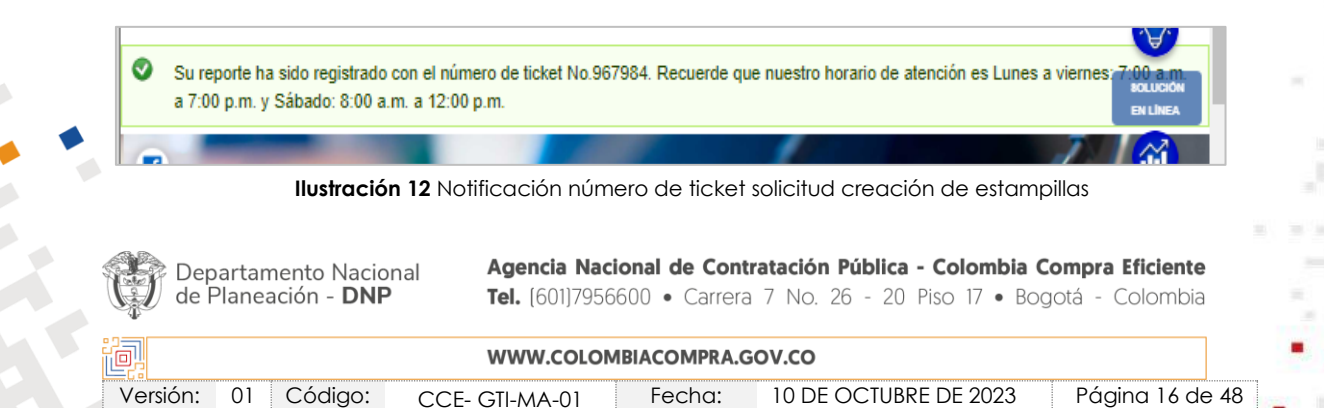

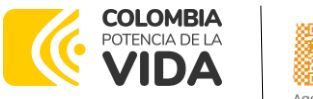

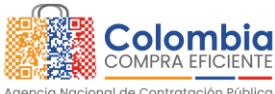

CODIGO: CCE-GTI-MA-01 VERSIÓN: 01 DEL 10 DE OCTUBRE DE 2023

| [GLPI #0972515] Confirmación de Colombia Compra Eficiente por solución de su caso                                                                                                    |   |
|----------------------------------------------------------------------------------------------------|---|
| GN       glpi notificaciones         Para       ○ Laura Melissa Sierra Carvajal         (i)       ← Responder         (ii)       ← Responder a todos         (iii)       ← Responder a todos         (iiii)       ← Responder a todos         (iiii)       ← Responder a todos         (iiiiii)       ← Responder a todos         (iiiiiiiiii)       ← Responder a todos         (iiiiiiiiiiiiiiiiiiiiiiiiiiiiiiiiiiii |   |
| Estimado Sr.(a) LAURA SIERRA                                                                                                    |   |
| Su solicitud sobre Solicitud o duda SIGEC registrado con el número 0972515 a su nombre, ha sido resuelto por Hernan Camilo Lozano<br>Ochoa , a continuación el detalle de la respuesta:                                                                                                    |   |
|                                                                                                    |   |
| Fecha de solución: 2023-07-11 15:56<br>Tipo de solución: Definitivo<br>Solución :                                                                                                    |   |
| Cordial saludo,                                                                                                    |   |
| En atención a su requerimiento, le informamos que el proceso de registro de Estampillas fue realizado con éxito. A continuación<br>encontrará la información relacionada con su solicitud:                                                                                                    |   |
| CODIGO ESTAMPILLA   NOMBRE DE ESTAMPILLA                                                                                                    |   |
| Estos datos han sido actualizados también en listado general de estampillas disponible en el mini sitio del SIGEC.                                                                                                    | - |

#### Ilustración 13 Correo confirmación creación de estampillas

### 5.2. Solicitud de creación de usuarios adicionales

Una vez la Entidad Territorial se encuentre registrada en el SIGEC, y si así lo requiere, podrá realizar la solicitud para la creación de usuarios adicionales que pueden acceder al portal para la consulta de la información reportada. Para ello siga los pasos a continuación:

 a. En el enlace a continuación descargue el formulario Solicitud de Registro, en el cual deberá diligenciar la información solicitada en la hoja "Datos Usuarios" y recopile los archivos indicados para las validaciones correspondientes.

https://www.colombiacompra.gov.co/content/sigec

- b. Completado el paso anterior, genere un caso de soporte de acuerdo con siguientes pasos:
  - Ingrese al siguiente enlace, en donde se desplegará el formulario de soporte. <u>https://www.colombiacompra.gov.co/soporte/formulariode-soporte</u>

| Departamento Nacional<br>de Planeación - DNPAgencia Nacional de Contratación Pública - Colombia Compra Eficiente<br>Tel. [601]7956600 • Carrera 7 No. 26 - 20 Piso 17 • Bogotá - Colombia | 23 |                                                     |                                                                                                    |
|----------------------------------------------------------------------------------------------------|----|-----------------------------------------------------|----------------------------------------------------------------------------------------------------|
|                                                                                                    | Ţ  | Departamento Nacional<br>de Planeación - <b>DNP</b> | Agencia Nacional de Contratación Pública - Colombia Compra Eficiente<br>Tel. [601]7956600 • Carrera 7 No. 26 - 20 Piso 17 • Bogotá - Colombia |

| WWW.COLOMBIACOMPRA.GOV.CO |            |                |        |                       |                 |  |  |
|---------------------------|------------|----------------|--------|-----------------------|-----------------|--|--|
| Versión:                  | 01 Código: | CCE- GTI-MA-01 | Fecha: | 10 DE OCTUBRE DE 2023 | Página 17 de 48 |  |  |

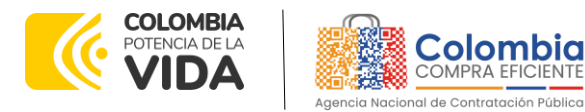

CODIGO: CCE-GTI-MA-01 VERSIÓN: 01 DEL 10 DE OCTUBRE DE 2023

> En la sección "DATOS DE USUARIO", ingrese todos los datos que solicita el formulario, relacionados con la información del solicitante y la entidad.

| DATOS DEL USUARIO                  |                                      |                         |
|------------------------------------|--------------------------------------|-------------------------|
| Nombre dei solicitante *           | Apellido del solicitante *           |                         |
| Laura Melissa                      | Sierra Carvajal                      | PQRSD                   |
| Número de documento *              |                                      |                         |
| 542321112                          |                                      | SOLUCIÓN<br>EN LÍNEA    |
| Nombre de Entidad *                |                                      |                         |
| Colombia Compra Eficiente          |                                      |                         |
| Departamento *                     | Município                            | DATOS COMPRA<br>PÚBLICA |
| Bogotá, D.C.                       |                                      |                         |
| Bogotá, D.C.                       |                                      | SECOBOT                 |
| Correo electrónico *               | Telefono fijo (Incluir indicativo) * |                         |
| laura.sierra@colombiacompra.gov.co | 601234567                            |                         |

Ilustración 14 Solicitud creación usuarios adicionales: Datos del usuario

En la sección "DATOS DE LA SOLICITUD", ingrese la siguiente información:

| SIGEC                                                                                                    | seleccione "siGEC".                                                                                                    |
|----------------------------------------------------------------------------------------------------|----------------------------------------------------------------------------------------------------|
| (Solicitud o duda                                                                                                    | Tipo de Solicitud: Seleccione                                                                                                    |
| Asunto                                                                                                    | "Solicitud o Duda".                                                                                                    |
| Gestión de accesos                                                                                                    | Asunto: Seleccione "Gestión                                                                                                    |
| Tipo de usuario *                                                                                                    | de Accesos".                                                                                                    |
| Comprador D                                                                                                    | Tipo de Usuario: Seleccione                                                                                                    |
| Descripción *                                                                                                    | "Comprador"                                                                                                    |
|                                                                                                    | Descrinción: Escriba                                                                                                    |
| _                                                                                                    |                                                                                                    |
|                                                                                                    | USUARIO .                                                                                                    |
| djuntar Archivos o formatos                                                                                                    | En la sección <b>"Adiuntar</b>                                                                                                    |
| Nombre de archivo                                                                                                    | Archivos y formatos" adjunte                                                                                                    |
| Formulario de usuarios                                                                                                    |                                                                                                    |
| adicionales docy                                                                                                    | el Formato de Usuarios                                                                                                    |
| adicionales.docx                                                                                                    | el Formato de usuarios<br>adicionales                                                                                                    |
| adicionales.docx                                                                                                    | el Formato de Usuarios<br>adicionales.                                                                                                    |
| adicionales.docx                                                                                                    | el Formato de Usuarios<br>adicionales.                                                                                                    |
| adicionales.docx<br>uploaded 1/1 files<br>cluya las imágenes y evidencias de la falla que reporta o los formatos diligenciados requisito para                                                                                                    | el Formato de Usuarios<br>adicionales.                                                                                                    |
| adicionales.docx<br>Uploaded 1/1 files<br>cluya las imágenes y evidencias de la falla que reporta o los formatos diligenciados requisito para                                                                                                    | el Formato de USUARIOS<br>adicionales.                                                                                                    |
| upleaded 1/1 files<br>cluya las imágenes y evidencias de la falla que reporta o los formatos dilgenciados requisito para<br>Ilustración 15 Solicitud creación usua                                                                                                    | el Formato de Usuarios<br>adicionales.                                                                                                    |
| adicionales.docx  Uploaded 1/1 files  chyse las imágenes y evidencias de la falla que reporta o los formatos dilgenciados requisito para  Ilustración 15 Solicitud creación usua  Departamento Nacional  Agencia Nacional de                                                       | el Formato de USUARIOS<br>adicionales.                                                                                                    |
| adicionales.docx Upleaded 3/1 files Chya las imágenes y evidencias de la falla que reporta o los formatos diligenciados requisito para Illustración 15 Solicitud creación usuo Departamento Nacional de Planeación - DNP Agencia Nacional de Tel. (601)7956600 • 0                 | el Formato de Usuarios<br>adicionales.<br>12 KB 100%<br>a atender su solicitud, tamaño máximo 5 MB<br>parios adicionales: Datos de la solicitud<br>e Contratación Pública - Colombia Compra Eficiente<br>Carrera 7 No. 26 - 20 Piso 17 • Bogotá - Colombia                    |
| adicionales.docx Uploaded 3/3 files Chuya las imágenes y evidencias de la falla que reporta o los formatos dilgenciados requisito para Illustración 15 Solicitud creación usua Departamento Nacional de Planeación - DNP Agencia Nacional de Tel. (601)7956600 • 0 WWW.COLOMBIACON | el Formato de Usuarios<br>adicionales.<br>12 KB 100%<br>atender su solicitud, tamaño máximo 5 MB<br>prios adicionales: Datos de la solicitud<br><b>e Contratación Pública - Colombia Compra Eficiente</b><br>Carrera 7 No. 26 - 20 Piso 17 • Bogotá - Colombia<br>MPRA.GOV.CO |

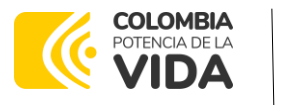

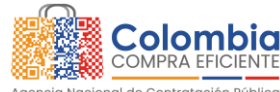

CODIGO: CCE-GTI-MA-01 VERSIÓN: 01 DEL 10 DE OCTUBRE DE 2023

Archivos y/o formatos que debe adjuntar:

- Formulario Solicitud de Registro
- Último acto de estructura y organización de la Entidad Estatal. Este puede ser Ley, Decreto, Ordenanza, Acuerdo o documento equivalente que permita conocer la naturaleza jurídica, funciones, órganos de dirección, régimen jurídico de contratación de la Entidad Estatal.
- Acta de posesión del Ordenador del Gasto, en caso de delegación se debe adjuntar el acto de delegación emitido por el representante legal y acto de posesión del delegado.
- Registro Único Tributario (RUT) de la Entidad
- Cédula de Ciudadanía o Documento de Identidad del Usuario a registrar
- Documento Términos y condiciones de uso firmado por el o los usuarios delegados por la Entidad Territorial
  - c. Acepte la declaración y haga clic en "Enviar".

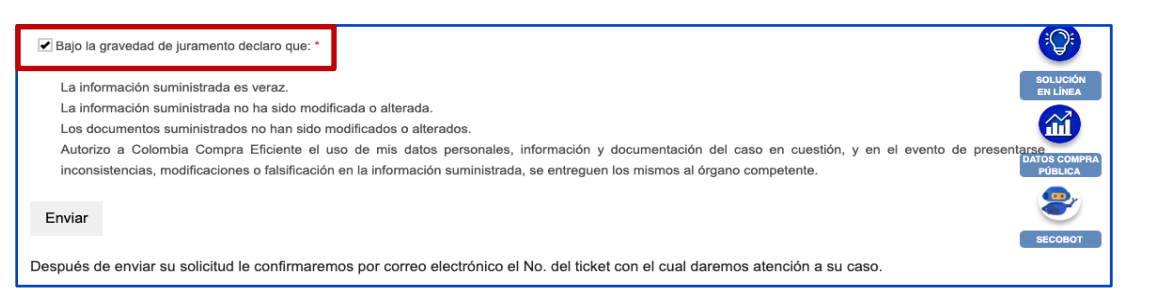

Ilustración 16 Aceptación de términos y envió solicitud creación usuarios adicionales

Después registrar la solicitud a través del formulario soporte, se le notificará el número de "Ticket" y podrá realizar el seguimiento a través del correo electrónico registrado. La Mesa de Servicio la ANCP - CCE, validará la información y continuará con el trámite correspondiente.

Al correo del solicitante le será enviado el Usuario y Contraseña temporal con el cual fueron creados en el sistema.

| Su reporte ha sido registrado con el núm<br>a 7:00 p.m. y Sábado: 8:00 a.m. a 12:00 | mero de ticket No.967984. Recuerde que nuestro horario de atención es Lunes a viernes 7/00 a m<br>0 p.m.                                                                   |
|-------------------------------------------------------------------------------------|----------------------------------------------------------------------------------------------------|
|                                                                                     |                                                                                                    |
| Ilustración 17 Notifi                                                               | ficación número de ticket solicitud creación usuarios adicionales                                                                                                    |
|                                                                                     |                                                                                                    |
|                                                                                     |                                                                                                    |
|                                                                                     |                                                                                                    |
|                                                                                     |                                                                                                    |
|                                                                                     |                                                                                                    |
| Repartamento Nacional                                                               | Agencia Nacional de Contratación Pública - Colombia Compra Eficiente                                                                                                    |
| Departamento Nacional<br>de Planeación - <b>DNP</b>                                 | Agencia Nacional de Contratación Pública - Colombia Compra Eficiente<br>Tel. [601]7956600 • Carrera 7 No. 26 - 20 Piso 17 • Bogotá - Colombia                              |
| Departamento Nacional<br>de Planeación - <b>DNP</b>                                 | Agencia Nacional de Contratación Pública - Colombia Compra Eficiente<br>Tel. (601)7956600 • Carrera 7 No. 26 - 20 Piso 17 • Bogotá - Colombia<br>WWW.COLOMBIACOMPRA.GOV.CO |

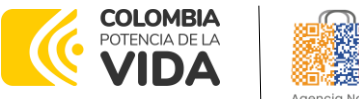

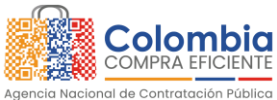

CODIGO: CCE-GTI-MA-01 VERSIÓN: 01 DEL 10 DE OCTUBRE DE 2023

| [GLPI #0972515] Confirmación de Colombia Compra Eficiente por solución de su caso                                                 |                                                         |                                                        |                                                             |  |  |  |  |
|----------------------------------------------------------------------------------------------------|---------------------------------------------------------|--------------------------------------------------------|-------------------------------------------------------------|--|--|--|--|
| glpi notificaciones                                                                                                    | 🙂 🗠 Responder                                           | ≪ Responder a todos                                    | $\rightarrow$ Reenviar 🗊                                    |  |  |  |  |
| Para 🛛 Laura Melissa Sierra Carvajal                                                                                              |                                                         |                                                        | martes 11/07/2023 4:00 p.m.                                 |  |  |  |  |
| Su solicitud sobre Solicitud o duda SIGEC registrado con el número 0972515 a su nombre, ha sido resuelto por Hernan Camilo Lozano |                                                         |                                                        |                                                             |  |  |  |  |
| Ocnoa , a continuación el detalle de la respuesta:                                                                                |                                                         |                                                        |                                                             |  |  |  |  |
|                                                                                                    |                                                         |                                                        |                                                             |  |  |  |  |
| Fecha de solución: 2023-07-11 16:00                                                                                               |                                                         |                                                        |                                                             |  |  |  |  |
| Tipo de solución: Definitivo                                                                                                    |                                                         |                                                        |                                                             |  |  |  |  |
| Solución :                                                                                                    |                                                         |                                                        |                                                             |  |  |  |  |
| Cordial saludo,                                                                                                    |                                                         |                                                        |                                                             |  |  |  |  |
| En atención a su requerimiento, Le informamos que<br>satisfactoriamente.                                                          | e su solicitud de registi                               | ro de Usuario en la pla                                | taforma SIGEC se completó                                   |  |  |  |  |
| Tenga en cuenta la siguiente información:                                                                                         |                                                         |                                                        |                                                             |  |  |  |  |
| <ol> <li>Todos los usuarios son creados con el rol de A<br/>consultar la información que previamente ha s</li> </ol>              | dministrador de Entidad<br>ido cargada por los Serv     | Territorial y solo podrár<br>icios de Interoperabilida | n ingresar al Portal Web para<br>d.                         |  |  |  |  |
| <ol> <li>A los correspondientes correos electrónicos d<br/>para realizar el proceso de activación de la cuel</li> </ol>           | e los usuarios registrado<br>nta. No olvide verificar q | os, el sistema ha enviado<br>ue el mensaje no se encu  | o un mensaje con un vínculo<br>uentre en la carpeta de SPAM |  |  |  |  |
| ae su buzon de correo, haga clic sobre el enlac                                                                                   | e y siga las instrucciones                              | en pantalla para comple                                | etar el proceso.                                            |  |  |  |  |
|                                                                                                    |                                                         |                                                        |                                                             |  |  |  |  |

Ilustración 18 Correo confirmación creación usuarios adicionales

#### 6. Cambiar o Recuperar Contraseña

Aunque como medida de seguridad para la activación de la cuenta de usuario, el sistema le obligará al cambio de la contraseña inicialmente asignada, en cualquier momento el Usuario podrá realizar el proceso descrito a continuación para cambiar su contraseña o recuperarla en caso de olvido. Para esto siga los pasos a continuación:

a. Ingrese a <u>https://sigec.colombiacompra.gov.co/</u> y haga clic sobre la opción "OLVIDÉ MI CONTRASEÑA".

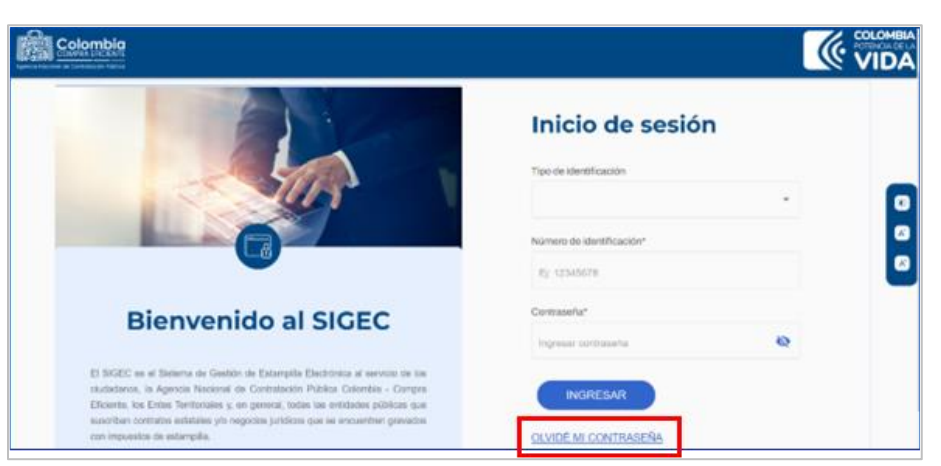

Ilustración 19 Olvidé mi contraseña

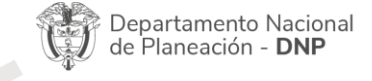

| WWW.COLOMBIACOMPRA.GOV.CO |    |         |                |        |                       |              |    |
|---------------------------|----|---------|----------------|--------|-----------------------|--------------|----|
| Versión:                  | 01 | Código: | CCE- GTI-MA-01 | Fecha: | 10 DE OCTUBRE DE 2023 | Página 20 de | 48 |

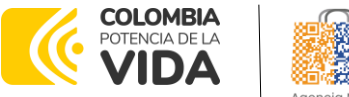

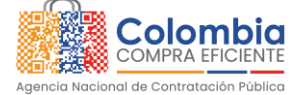

CODIGO: CCE-GTI-MA-01 VERSIÓN: 01 DEL 10 DE OCTUBRE DE 2023

Se desplegará una pantalla en donde debe digitar el correo con el cual se registró

el Usuario y posteriormente hacer clic en el botón "Enviar".

- b. El sistema enviará un correo electrónico a la dirección suministrada con un enlace que le permitirá realizar el proceso de cambio de contraseña.
- c. Revise el correo con el cual fue registrado su Usuario, identifique el mensaje generado por el sistema y haga clic sobre el enlace que lo redireccionará a la página para realizar el proceso de cambio de contraseña.

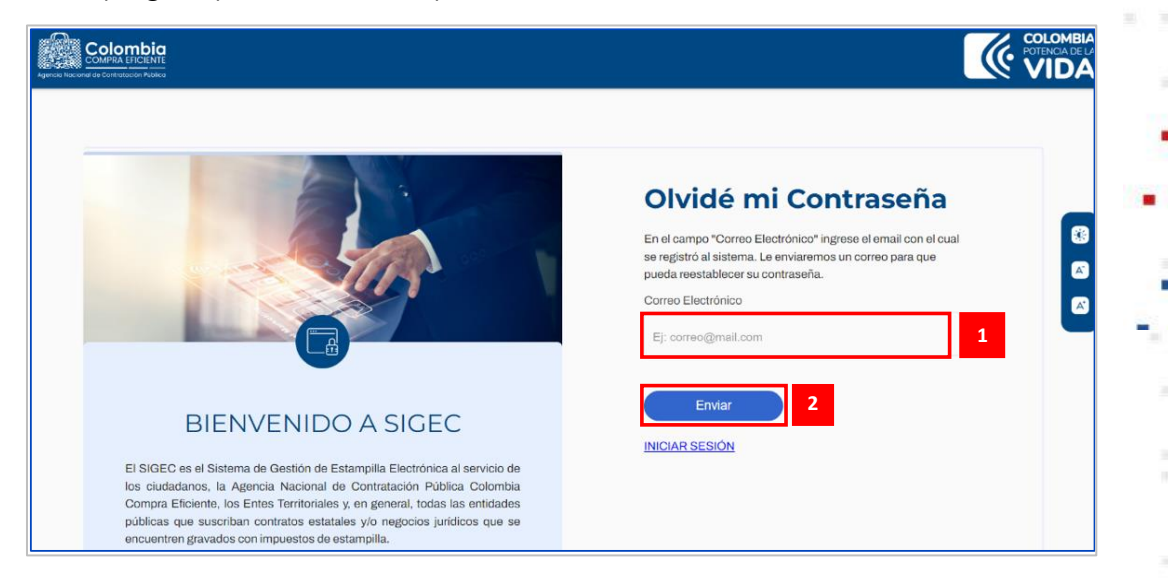

Ilustración 20 Envío solicitud cambio de contraseña

Una vez sea redireccionado a la página de recuperación de contraseña, escriba una clave nueva, teniendo en cuenta los parámetros de seguridad requeridos, y repítala a fin de verificar su correcta escritura.

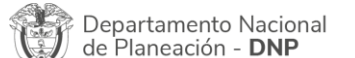

| ٥.       | WWW.COLOMBIACOMPRA.GOV.CO |                |        |                       |                 |  |
|----------|---------------------------|----------------|--------|-----------------------|-----------------|--|
| Versión: | 01 Código:                | CCE- GTI-MA-01 | Fecha: | 10 DE OCTUBRE DE 2023 | Página 21 de 48 |  |

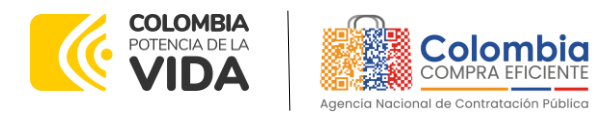

CODIGO: CCE-GTI-MA-01 VERSIÓN: 01 DEL 10 DE OCTUBRE DE 2023

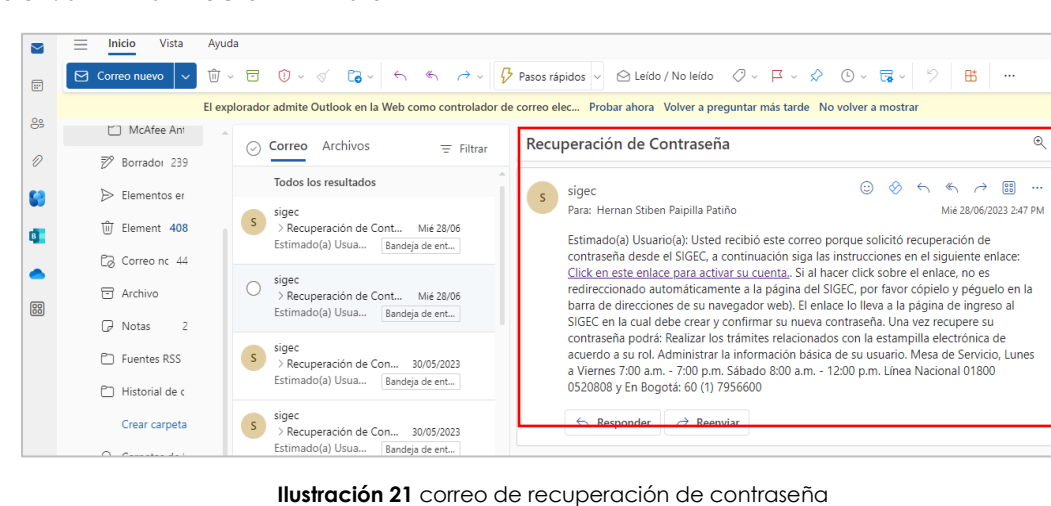

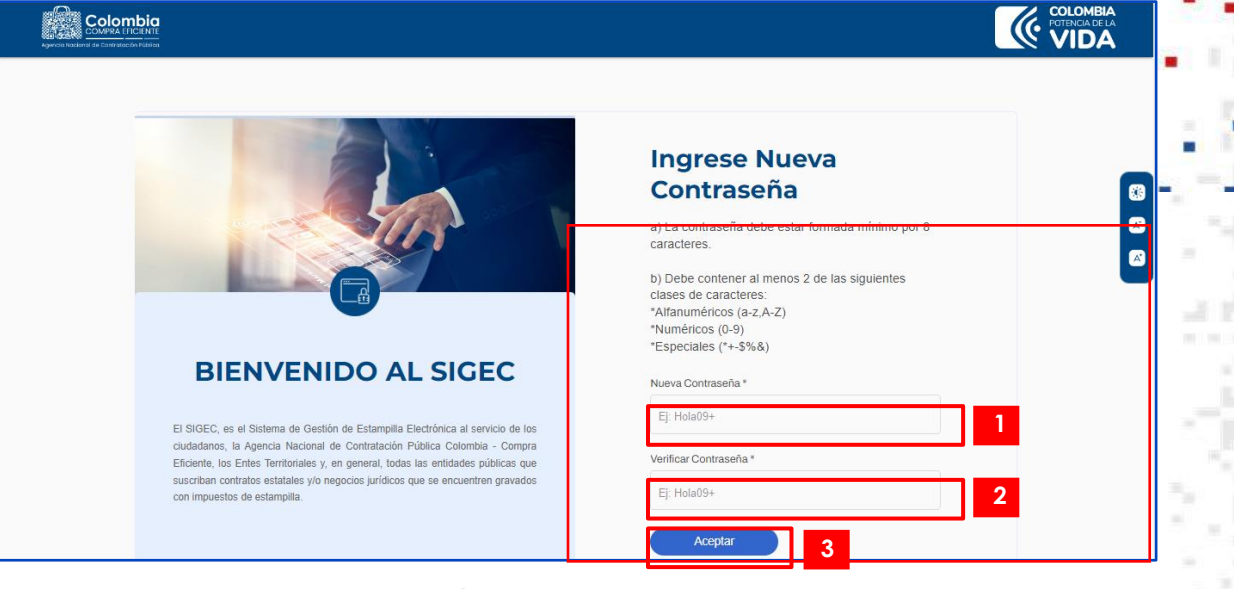

Ilustración 22 Ingrese nueva contraseña

d. Haga clic en el botón "Aceptar" y su contraseña habrá sido actualizada.

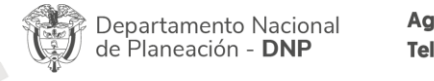

|          | 에 WWW.COLOMBIACOMPRA.GOV.CO |                |        |                       |                 |
|----------|-----------------------------|----------------|--------|-----------------------|-----------------|
| Versión: | 01 Código:                  | CCE- GTI-MA-01 | Fecha: | 10 DE OCTUBRE DE 2023 | Página 22 de 48 |

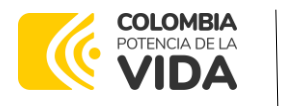

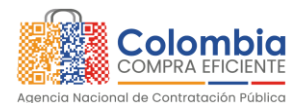

CODIGO: CCE-GTI-MA-01 VERSIÓN: 01 DEL 10 DE OCTUBRE DE 2023

|                                                                                                    | COLOMBIA<br>POTENCIA DE LA<br>VIDA |
|----------------------------------------------------------------------------------------------------|------------------------------------|
| BIGEC, es el Sittema de Cestión de Estamplia En     ordandanes, la Agencia Nacional de Contratación pro     Bischema de Cestión de Estamplia En     ordandanes, la Agencia Nacional de Contratación pro     Bischema de Cestión de Estamplia En     ordandanes, la Agencia Nacional de Contratación pro     Bischema de Cestión de Estamplia En     ordandanes, la Agencia Nacional de Contratación pro     bischema de Cestión de Estamplia En     ordandanes, la Agencia Nacional de Contratación pro     bischema de Cestión de Estamplia En     ordandanes, la Agencia Nacional de Contratación pro     bischema de Cestión de Estamplia En     ordandanes, la Agencia Nacional de Contratación | 8<br>&<br>&                        |

Ilustración 23 Confirmación cambio de contraseña

### 7. INTEROPERABILIDAD

La plataforma SIGEC tendrá a disposición de las Entidades Territoriales que cuentan un sistema propio para la Liquidación de las Estampillas, tres servicios REST que por medio de sus respectivos EndPoint, permiten el envío de los datos generados durante el proceso de emisión, liquidación, pago y/o anulación de las Estampillas asociadas a sus procesos contractuales. El envío de esta información deberá realizarse por medio de la plataforma X-ROAD o por el Gateway de SIGEC.

**Nota:** Para mayor detalle de la información técnica, remítase al documento Acuerdo de Servicios de Interoperabilidad, que fue suministrado durante el proceso de registro de la Entidad en la plataforma.

Para obtener información sobre la implementación de la plataforma X-ROAD dentro de su entidad, por favor contáctese directamente con la Agencia Nacional Digital por medio de los siguientes canales de comunicación:

- Correo electrónico: <u>agencianacionaldigital@and.gov.co</u>
- Registro de PQRSD: <a href="https://and.gov.co/transparencia-y-acceso-a-la-informacion/informacion-de-entidad/mecanismos-de-presentacion-directa/radicar-pqrsd">https://and.gov.co/transparencia-y-acceso-a-la-informacion/informacion-de-entidad/mecanismos-de-presentacion-directa/radicar-pqrsd</a>

### 7.1. Reporte de Hechos Generadores

Departamento Nacional de Planeación - **DNP** 

| ē.       | WWW.COLOMBIACOMPRA.GOV.CO |         |                |        |                       |              |      |
|----------|---------------------------|---------|----------------|--------|-----------------------|--------------|------|
| Versión: | 01                        | Código: | CCE- GTI-MA-01 | Fecha: | 10 DE OCTUBRE DE 2023 | Página 23 de | e 48 |

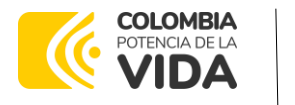

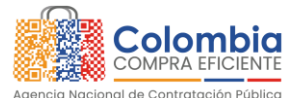

CODIGO: CCE-GTI-MA-01 VERSIÓN: 01 DEL 10 DE OCTUBRE DE 2023

El sistema SIGEC expondrá un servicio REST para su consumo por medio de la plataforma X-ROAD o por el Gateway de SIGEC, el cual permitirá la carga de los datos asociados al <u>hecho generador</u> de las estampillas. La Entidad Territorial debe configurar el sistema que usa para estos propósitos de tal forma que pueda suministrar los datos bajo los criterios que se definen a continuación.

El proceso se fundamenta en los siguientes pasos:

- a. Conexión y Autenticación.
  - Para el consumo del servicio el sistema de la Entidad debe ser configurado para acceder al EndPoint, según sea el caso (X-ROAD o Gateway de SIGEC), dispuesto para el reporte de la información asociada a los Hechos Generadores, de acuerdo con los siguientes datos:

| URL<br>X-ROAD        | http://172.16.13.3/r1/CO/GOB/CCE-8033/ESTAMPILLA/WS-<br>ACTO-DOCUMENTO/registrar                       |  |
|----------------------|----------------------------------------------------------------------------------------------------|--|
| URL GATEWAY<br>SIGEC | https://sigec.colombiacompra.gov.co/gateway/stamp/v1/s<br>tamp/interoperabilityActoDocumento/registrar |  |
| Método               | POST                                                                                                   |  |

 Tabla 3
 EndPoint conexión y Autenticación reporte hechos generadores

- El sistema recibirá el token de ingreso que fue generado para la Entidad sobre la que está haciendo el reporte de información. Si la información que se reporta corresponde a:
  - Entidad Territorial: El token enviado deberá corresponder con el que se generó para el registro de la entidad territorial.
  - Entidad Descentralizada: El token enviado deberá corresponder con el que se generó para el registro de la entidad descentralizada que depende de la entidad territorial solicitante. Si las entidades descentralizadas que dependen de la territorial solicitante son varias, para cada una de ellas debe existir su respectivo token para el reporte particular de su información.
  - Se realiza la validación que el token sea correcto.

| Dep<br>de F               | partamento Nacion<br>Planeación - <b>DNP</b> | nal Agencia Nac<br>Tel. (601)7956 | ional de Contr<br>6600 • Carrera | atación Pública - Colombia<br>7 No. 26 - 20 Piso 17 • Bo | <b>Compra Eficiente</b><br>ogotá - Colombia |  |
|---------------------------|----------------------------------------------|-----------------------------------|----------------------------------|----------------------------------------------------------|---------------------------------------------|--|
| WWW.COLOMBIACOMPRA.GOV.CO |                                              |                                   |                                  |                                                          |                                             |  |
| Versión:                  | 01 Código:                                   | CCE- GTI-MA-01                    | Fecha:                           | 10 DE OCTUBRE DE 2023                                    | Página 24 de 48                             |  |

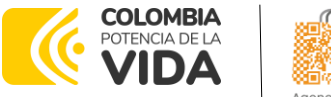

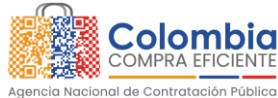

CODIGO: CCE-GTI-MA-01 VERSIÓN: 01 DEL 10 DE OCTUBRE DE 2023

- Si es correcto:
  - Procede al proceso de carga de los datos.
- Si no es correcto:
  - o Devuelve el mensaje "Error. Token inválido"
  - Finaliza el proceso de interoperación.
- b. Datos esperados por el Sistema.
   La plataforma SIGEC, en su proceso de interoperación, espera recibir la siguiente información:

| Nombre del dato                                                                                                    | Código Hecho Generador                                                                                                    |                                                                                                    |                                                       |  |  |
|----------------------------------------------------------------------------------------------------|----------------------------------------------------------------------------------------------------|----------------------------------------------------------------------------------------------------|-------------------------------------------------------|--|--|
| Parámetro Request                                                                                                    | factCodeGenerator                                                                                                    |                                                                                                    |                                                       |  |  |
| Descripción                                                                                                    | Código del hecho generador con que fue creado en la entidad<br>que está cargando la información. Debe corresponder con el<br>código del contrato/orden de compra en SECOP (SECOP I, SECOP<br>Il o TVEC).<br>Ei: CCE-147-2023. |                                                                                                    |                                                       |  |  |
|                                                                                                    | Validad                                                                                                    | ión                                                                                                    |                                                       |  |  |
| <ol> <li>Parámetro obligator</li> <li>Tipo: Texto.</li> </ol>                                                                                                    | io y único.                                                                                                    |                                                                                                    |                                                       |  |  |
| Si es e                                                                                                    | xitosa                                                                                                    | Si no exi                                                                                                    | tosa                                                  |  |  |
| Continua con la validac                                                                                                    | ión del siguiente dato.                                                                                                    | <ul> <li>Devuelve el mensaje:<br/>parámetro factCodeC<br/>obligatorio y único."</li> <li>Descarta el registro p</li> </ul> | "Error. El valor del<br>Generator es<br>ara su carga. |  |  |
| Nombre Del Dato                                                                                                    | Plataforma                                                                                                    | · • • •                                                                                                    | <u> </u>                                              |  |  |
| Parámetro Request                                                                                                    | platform                                                                                                    |                                                                                                    | 2                                                     |  |  |
| Descripción                                                                                                    | Nombre de la plataforma del SECOP al que pertenece el he<br>generador, que puede ser:<br>• SECOP I<br>• SECOP II<br>• TVEC                                                                                                    |                                                                                                    |                                                       |  |  |
|                                                                                                    | Validad                                                                                                    | ción                                                                                                    |                                                       |  |  |
| <ol> <li>Parámetro obligator</li> <li>Tipo: Número</li> <li>Debe estar dentro d         <ul> <li>SECOP I : 1</li> <li>SECOP II : 2</li> <li>TVEC : 3</li> </ul> </li> </ol> | io.<br>e los valores {1,2,3}:                                                                                                    |                                                                                                    |                                                       |  |  |
| Si es e                                                                                                    | xitosa                                                                                                    | Si no exi                                                                                                    | tosa                                                  |  |  |
| Departamento Nacional<br>de Planeación - <b>DNP</b>                                                                                                    | Agencia Nacional de Cor<br>Tel. (601)7956600 • Carre                                                                                                    | <b>ntratación Pública - Colombia C</b><br>ra 7 No. 26 - 20 Piso 17 • Bog                                                   | <b>ompra Eficiente</b><br>otá - Colombia              |  |  |
|                                                                                                    | WWW.COLOMBIACOMPRA                                                                                                    | .GOV.CO                                                                                                    |                                                       |  |  |
| Versión: 01 Código: (                                                                                                    | CCE- GTI-MA-01 Fecha:                                                                                                    | 10 DE OCTUBRE DE 2023                                                                                                    | Página 25 de 48                                       |  |  |

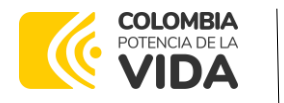

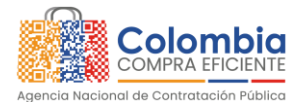

CODIGO: CCE-GTI-MA-01 VERSIÓN: 01 DEL 10 DE OCTUBRE DE 2023

| Continua con la validac                                                                                               | ión del siguiente dato.     | <ul> <li>Devuelve el mensaje: "Error. El valor del<br/>parámetro platform es obligatorio y debe<br/>estar dentro de los códigos válidos."</li> <li>Descarta el registro para su carga.</li> </ul>                 |  |  |
|----------------------------------------------------------------------------------------------------|-----------------------------|----------------------------------------------------------------------------------------------------|--|--|
| Tabla /                                                                                                    | 4 Datos esperados por el si | stema Hecho Generador                                                                                                    |  |  |
| Nombre Del Dato                                                                                                    | Valor del Hecho Gene        | rador                                                                                                    |  |  |
| Parámetro Request                                                                                                    | generatorFactValue          |                                                                                                    |  |  |
| Descripción Valor en pesos del he                                                                                     |                             | cho generador                                                                                                    |  |  |
|                                                                                                    | Validad                     | ión                                                                                                    |  |  |
| <ol> <li>Parámetro obligatorio.</li> <li>Tipo: Número</li> <li>Numérico y con máximo dos dígitos decimales</li> </ol> |                             |                                                                                                    |  |  |
| Si es es                                                                                                    | xitosa 🛛 🕹                  | Si no exitosa                                                                                                    |  |  |
| Continua con la validac                                                                                               | ión del siguiente dato.     | <ul> <li>Devuelve el mensaje: "Error. El valor del<br/>parámetro generatorFactValue es<br/>obligatorio y debe ser un número con dos<br/>decimales máximo"</li> <li>Descarta el registro para su carga.</li> </ul> |  |  |

| Nombre del dato                                                                                              | Fecha de inicio hecho   | generador •                                                                                                    |  |  |  |  |
|----------------------------------------------------------------------------------------------------|-------------------------|----------------------------------------------------------------------------------------------------|--|--|--|--|
| Parámetro Request                                                                                            | generatorFactStartDat   | e -                                                                                                    |  |  |  |  |
| Descripción                                                                                                  | Fecha de inicio del heo | cho generador                                                                                                    |  |  |  |  |
| Validación                                                                                                   |                         |                                                                                                    |  |  |  |  |
| <ol> <li>Parámetro obligatorio.</li> <li>Tipo: Fecha</li> <li>Formato fecha (vvvv-MM-dd HH:mm:ss)</li> </ol> |                         |                                                                                                    |  |  |  |  |
| Si es ez                                                                                                    | xitosa                  | Si no exitosa                                                                                                    |  |  |  |  |
| Continua con la validación del siguiente dato.                                                               |                         | <ul> <li>Devuelve el mensaje: "Error. El valor del<br/>parámetro generatorFactStartDate es<br/>obligatorio y debe tener el formato (yyyy-</li> </ul> |  |  |  |  |

| Nombre del dato Fecha de fin hecho generador |                         |                              |                |  |
|----------------------------------------------|-------------------------|------------------------------|----------------|--|
| Parámetro Request generatorFactEndDate       |                         |                              |                |  |
| Descripción Fecha final del hecho generador  |                         |                              |                |  |
|                                              | Validac                 | ión                          |                |  |
| 1. Parámetro obligator                       | io.                     |                              |                |  |
| 2. Tipo: Fecha                               |                         |                              |                |  |
| 3. Formato fecha (yyyy-MM-dd HH:mm:ss)       |                         |                              |                |  |
| Si es e                                      | xitosa                  | Si no exitosa                |                |  |
| Continua con la validad                      | ción del siguiente dato | • Devuelve el mensaie: "Erro | r El valor del |  |

parámetro generatorFactEndDate

Departamento Nacional de Planeación - **DNP** 

Agencia Nacional de Contratación Pública - Colombia Compra Eficiente Tel. [601]7956600 • Carrera 7 No. 26 - 20 Piso 17 • Bogotá - Colombia

MM-dd HH:mm:ss)"

∘ Descarta el registro para su carga.

es

| ۲.       | WWW.COLOMBIACOMPRA.GOV.CO |        |                |        |                       |              |        |
|----------|---------------------------|--------|----------------|--------|-----------------------|--------------|--------|
| Versión: | 01 C                      | ódigo: | CCE- GTI-MA-01 | Fecha: | 10 DE OCTUBRE DE 2023 | Página 26 de | ə 48 🔒 |

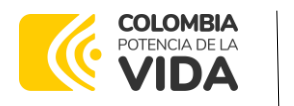

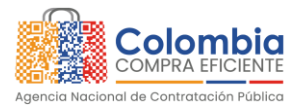

# CODIGO: CCE-GTI-MA-01 VERSIÓN: 01 DEL 10 DE OCTUBRE DE 2023

| obligatorio y debe tener el formato (yyyy- |
|--------------------------------------------|
| MM-dd HH:mm:ss)"                           |
| ∘Descarta el registro para su carga.       |
|                                            |

| Nombre del dato Acto /Documento                                                                                                    |                                                                                                    |  |  |  |
|----------------------------------------------------------------------------------------------------|----------------------------------------------------------------------------------------------------|--|--|--|
| Parámetro Request parametricActDocumentCodeType                                                                                                    |                                                                                                    |  |  |  |
| Hecho generador que ocasiona el cobro de estampilla, q         puede ser:         -       Actas.         -       Certificados.         -       Endoso o Cesión Contrato.         -       Contratos.         -       Paz y Salvo.         -       Convenios.         -       No Aplica                                                                                                    |                                                                                                    |  |  |  |
|                                                                                                    | Validación                                                                                                    |  |  |  |
| <ol> <li>Parámetro obligatori</li> <li>Tipo: Texto.</li> <li>Debe estar dentro de<br/>- Actas: "AD1"         - Certificados: "AI         - Endoso o Cesión         - Contratos: "AD4         - Paz y Salvo: "AD         - Convenios: "AD6         - No Aplica: "AD7         - No Aplica: "AD7         - Actas: "AD7         - No Aplica: "AD7         - Actas: "AD7         - Actas: "ACTA         - Actas: "AD7         - Actas: "ACTA         - Actas: "ACTA         - Actas: "</li></ol> | o.<br>e los valores {"AD1","AD2","AD3","AD4","AD5","AD6","AD7"}:<br>                                                                                                    |  |  |  |
| Si es exitosa Si no exitosa                                                                                                    |                                                                                                    |  |  |  |
| Continua con la validac                                                                                                    | ión del siguiente dato.<br>o Devuelve el mensaje: "Error. El parámetro<br>parametricActDocumentCodeType es<br>obligatorio y debe estar dentro de los<br>códigos válidos"<br>o Descarta el registro para su carga. |  |  |  |

| Nombre del dato                                                                                                    | Trámite                                                                                                    |  |  |  |
|----------------------------------------------------------------------------------------------------|----------------------------------------------------------------------------------------------------|--|--|--|
| Parámetro Request                                                                                                    | parametricprocedureCode                                                                                                    |  |  |  |
| Descripción                                                                                                    | Gestión que se realiza respecto al acto o documento, que puede<br>ser:<br>- Suscripción.<br>- Adición.<br>- Prórroga.<br>- Sesión.<br>- No Aplica. |  |  |  |
|                                                                                                    | Validación                                                                                                    |  |  |  |
| Departamento Nacional<br>de Planeación - DNP         Agencia Nacional de Contratación Pública - Colombia Compra Eficiente<br>Tel. (601)7956600 • Carrera 7 No. 26 - 20 Piso 17 • Bogotá - Colombia |                                                                                                    |  |  |  |
|                                                                                                    | WWW.COLOMBIACOMPRA.GOV.CO                                                                                                    |  |  |  |
| Versión: 01 Código: (                                                                                                    | CE- GTI-MA-01 Fecha: 10 DE OCTUBRE DE 2023 Página 27 de 48                                                                                         |  |  |  |

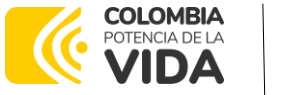

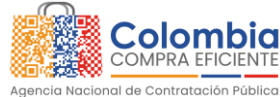

CODIGO: CCE-GTI-MA-01 VERSIÓN: 01 DEL 10 DE OCTUBRE DE 2023

- 1. Parámetro obligatorio.
- 2. Tipo: Texto.
- 3. Debe estar dentro de los valores {"TR1", "TR2", "TR3", "TR4", "TR5"}:
  - Suscripción : "TR1"
  - Adición :"TR2"
  - Prórroga : "TR3"
  - Sesión : "TR4"
  - No Aplica : "TR5"

| Si es exitosa                                  | Si no exitosa                              |
|------------------------------------------------|--------------------------------------------|
| Continua con la validación del siguiente dato. | ∘Devuelve el mensaje: "Error. El parámetro |
|                                                | parametricprocedureCode es                 |
|                                                | obligatorio y debe estar dentro de los     |
|                                                | códigos válidos"                           |
|                                                | o Descarta el registro para su carga. 👘    |

| Nombre del dato   | to Tipo de Identificación del Sujeto Pasivo                                                                                                    |  |  |
|-------------------|----------------------------------------------------------------------------------------------------|--|--|
| Parámetro Request | payerDocumentParametricTypeCode                                                                                                    |  |  |
| Descripción       | Tipo de identificación del contratista, que puede ser:<br>- Registro Civil.<br>- Tarjeta de identidad.<br>- Cédula de Ciudadanía.<br>- Tarjeta de Extranjería.<br>- Cédula de Extranjería.<br>- NIT.<br>- Pasaporte.<br>- Documento de Identificación Extranjero.<br>- PEP.<br>- NIT de otro país.<br>- NUIP. |  |  |
| Validación        |                                                                                                    |  |  |

Departamento Nacional de Planeación - **DNP** 

| WWW.COLOMBIACOMPRA.GOV.CO |    |         |                |        |                       |                 |    |
|---------------------------|----|---------|----------------|--------|-----------------------|-----------------|----|
| Versión:                  | 01 | Código: | CCE- GTI-MA-01 | Fecha: | 10 DE OCTUBRE DE 2023 | Página 28 de 48 | 18 |

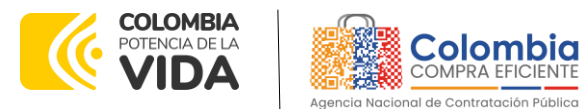

CODIGO: CCE-GTI-MA-01 VERSIÓN: 01 DEL 10 DE OCTUBRE DE 2023

- 1. Parámetro obligatorio.
- 2. Tipo: Texto.
- Debe estar dentro de los valores {"RC", "TI", "CC", "TE", "CE", "NIT", "PAS", "DIE", "PEP", "NITE", NUIP"}:
  - Registro Civil :"RC"
  - Tarjeta de identidad : "TI"
  - Cédula de Ciudadanía :"CC"
  - Tarjeta de Extranjería : "TE"
  - Cédula de Extranjería : "CE"
  - NIT : "NIT"
  - Pasaporte : "PAS"
  - Documento de Identificación Extranjero :"DIE"
  - PEP : "PEP"
  - NIT de otro país :"NITE"
  - NUIP :"NUIP"

| Si es exitosa                                  | Si no exitosa                                                                                                    |
|------------------------------------------------|----------------------------------------------------------------------------------------------------|
| Continua con la validación del siguiente dato. | <ul> <li>Devuelve el mensaje: "Error. El parámetro<br/>payerDocumentParametricTypeCode es<br/>obligatorio y debe estar dentro de los<br/>códigos válidos"</li> <li>Descarta el registro para su carga</li> </ul> |
|                                                | 5 1 5 5 5 5 5                                                                                                    |

| Nombre del dato Número de Identificación de sujeto pasivo |            |       |
|-----------------------------------------------------------|------------|-------|
| Parámetro Request taxpayerDocumentNumber                  |            | 1     |
| Descripción Número de identificación del contratista      |            | 101.1 |
|                                                           | Validación |       |
| 1 Parámetro obligator                                     | io         |       |

1. Parametro obligatorio.

| 2. lipo: lexto.                                |                                             |
|------------------------------------------------|---------------------------------------------|
| Si es exitosa                                  | Si no exitosa                               |
| Continua con la validación del siguiente dato. | ∘ Devuelve el mensaje: "Error. El parámetro |
|                                                | taxpayerDocumentNumber es<br>obligatorio."  |
|                                                | o Descarta el registro para su carga.       |

| Nor | Nombre del dato Nombres y apellidos de Sujeto pasivo o Razón Social |                                                                                                    |   |  |
|-----|---------------------------------------------------------------------|----------------------------------------------------------------------------------------------------|---|--|
| Par | Parámetro Request taxpayerName                                      |                                                                                                    |   |  |
| Des | Descripción Nombres y apellidos o Razón social del contratista      |                                                                                                    |   |  |
|     |                                                                     | Validación                                                                                                    |   |  |
| 1.  | Parámetro obligator                                                 | io.                                                                                                    |   |  |
| 2.  | Tipo: Texto.                                                        |                                                                                                    |   |  |
|     | Si es ez                                                            | xitosa Si no exitosa                                                                                                    |   |  |
|     |                                                                     |                                                                                                    |   |  |
| Ţ   | Departamento Nacional<br>de Planeación - <b>DNP</b>                 | Agencia Nacional de Contratación Pública - Colombia Compra Eficiente<br>Tel. (601)7956600 • Carrera 7 No. 26 - 20 Piso 17 • Bogotá - Colombia | 1 |  |

| ip:      |    |         | WWW.COLOM      | IBIACOMPRA.G | 00.00                 |              |      |
|----------|----|---------|----------------|--------------|-----------------------|--------------|------|
| Versión: | 01 | Código: | CCE- GTI-MA-01 | Fecha:       | 10 DE OCTUBRE DE 2023 | Página 29 de | : 48 |

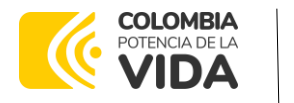

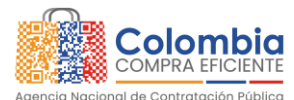

CODIGO: CCE-GTI-MA-01 VERSIÓN: 01 DEL 10 DE OCTUBRE DE 2023

| Continua con la validación del siguiente dato. | o Devuelve el mensaje: "Error. El parámetro |
|------------------------------------------------|---------------------------------------------|
|                                                | taxpayerName es obligatorio."               |
|                                                | ∘Descarta el registro para su carga.        |

c. Validación y Carga

El sistema SIGEC, en su proceso de interoperación hará la validación de los parámetros esperados de acuerdo con los criterios definidos para cada uno de ellos.

Si la validación para todos los parámetros es exitosa:

- Los datos se asociarán a la Entidad Territorial o Territorial/Descentralizada al que corresponda el Token con que se hizo el proceso de autenticación.
- El servidor enviará la respuesta: "Carga del hecho generador almacenada", junto con el registro completo de la información recibida.

Si no es exitosa:

- El servidor enviará la respuesta con el mensaje respectivo de falla.

### 7.2. Reporte o Anulación de Liquidaciones de Estampillas

El sistema SIGEC expondrá un servicio REST para su consumo por medio de la plataforma X-ROAD o por el Gateway de SIGEC, el cual permitirá la carga de los datos asociados a la **liquidación** de las estampillas. La Entidad Territorial debe configurar el sistema que usa para estos propósitos de tal forma que pueda suministrar los datos bajo los criterios que se definen a continuación.

El proceso se fundamenta en los siguientes pasos:

- a. Conexión y Autenticación.
  - Para el consumo del servicio el sistema de la Entidad debe ser configurado para acceder al EndPoint, según sea el caso (X-ROAD o Gateway de SIGEC), dispuesto para el reporte de la información asociada a las Liquidaciones de las Estampillas, de acuerdo con los siguientes datos:

| URL<br>X-ROAD <u>https://172.16.13.3/r1/CO/GOB/CCE-8033/ESTAMPILLA/WS-LIQUIDACION/registrar</u>                                                                                           |            |                |        |                       |                   |  |
|----------------------------------------------------------------------------------------------------|------------|----------------|--------|-----------------------|-------------------|--|
| Departamento Nacional<br>de Planeación - DNPAgencia Nacional de Contratación Pública - Colombia Compra Eficiente<br>Tel. (601)7956600 • Carrera 7 No. 26 - 20 Piso 17 • Bogotá - Colombia |            |                |        |                       |                   |  |
| WWW.COLOMBIACOMPRA.GOV.CO                                                                                                    |            |                |        |                       |                   |  |
| Versión:                                                                                                    | 01 Código: | CCE- GTI-MA-01 | Fecha: | 10 DE OCTUBRE DE 2023 | Página 30 de 48 🖕 |  |

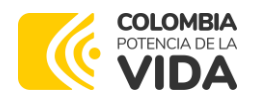

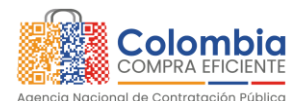

CODIGO: CCE-GTI-MA-01 VERSIÓN: 01 DEL 10 DE OCTUBRE DE 2023

| URL<br>GATEWAY<br>SIGEC           | https://sigec.colombiacompra.gov.co/gateway/stamp/v1/sta<br>mp/interoperabilityLiquidacion/registrar         |
|-----------------------------------|----------------------------------------------------------------------------------------------------|
| Método                            | POST                                                                                                    |
| URL<br>GATEWAY<br>SIGEC<br>Método | https://sigec.colombiacompra.gov.co/gateway/stamp/v1/sta<br>mp/interoperabilityLiquidacion/registrar<br>POST |

Tabla 5 EndPoint conexión y Autenticación reporte o Anulación de Liquidaciones de Estampillas

- El sistema recibirá el token de ingreso que fue generado para la Entidad sobre la que está haciendo el reporte de información. Si la información que se reporta corresponde a:
  - Entidad Territorial: El token enviado deberá corresponder con el que se generó para el registro de la entidad territorial.
  - Entidad Descentralizada: El token enviado deberá corresponder con el que se generó para el registro de la entidad descentralizada que depende de la entidad territorial solicitante. Si las entidades descentralizadas que dependen de la territorial solicitante son varias, para cada una de ellas debe existir su respectivo token para el reporte particular de su información.
- Se realiza la validación que el token sea correcto.
  - Si es correcto:
    - Procede al proceso de carga de los datos.
  - Si no es correcto:
    - o Devuelve el mensaje "Error. Token inválido"
    - Finaliza el proceso de interoperación. Si la autenticación no es exitosa el sistema devolverá un error y el proceso de Interoperación no será posible.
- b. Datos esperados por el Sistema.

La plataforma SIGEC, en su proceso de interoperación, espera recibir la siguiente información:

| Nombre del dato Código Hecho Generador                                         |                                                                                                    |  |  |  |  |
|--------------------------------------------------------------------------------|----------------------------------------------------------------------------------------------------|--|--|--|--|
| Parámetro Request factCodeGenerator                                            |                                                                                                    |  |  |  |  |
| Descripción                                                                    | Código del hecho generador con que fue creado en la entidad<br>que está cargando la información. Debe corresponder con el<br>código del contrato/orden de compra en SECOP (SECOP I, SECOP<br>II o TVEC).<br>Ej: CCE-147-2023. |  |  |  |  |
| Departamento Nacional de Planeación - <b>DNP</b>                               | Agencia Nacional de Contratación Pública - Colombia Compra Eficiente<br>Tel. (601)7956600 • Carrera 7 No. 26 - 20 Piso 17 • Bogotá - Colombia                                                                                 |  |  |  |  |
| WWW.COLOMBIACOMPRA.GOV.CO                                                      |                                                                                                    |  |  |  |  |
| Versión: 01 Código: CCE CTI MA 01 Fecha: 10 DE OCTUBRE DE 2023 Páging 31 de 48 |                                                                                                    |  |  |  |  |

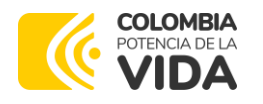

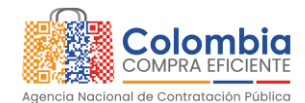

CODIGO: CCE-GTI-MA-01

VERSIÓN: 01 DEL 10 DE OCTUBRE DE 2023

#### Validación

- 1. Parámetro obligatorio.
- 2. Tipo: Texto

| Se valida que el código del hecho generador ya se encuentre creado en el sistema. |                                                                                                    |  |  |  |
|-----------------------------------------------------------------------------------|----------------------------------------------------------------------------------------------------|--|--|--|
| Si es exitosa                                                                     | Si no exitosa                                                                                                    |  |  |  |
| Continua con la validación del siguiente dato.                                    | <ul> <li>Devuelve el mensaje: "Error. El valor del<br/>parámetro factCodeGenerator es<br/>obligatorio y debe existir en el sistema."</li> <li>Descarta el registro para su carga.</li> </ul> |  |  |  |

| Nombre del dato                                                                                                    | Identificador Liquido               | ación                                                                                  |                                                                         |              |  |
|----------------------------------------------------------------------------------------------------|-------------------------------------|----------------------------------------------------------------------------------------|-------------------------------------------------------------------------|--------------|--|
| Parámetro Request                                                                                                    | Parámetro Request liquidatedValueld |                                                                                        |                                                                         |              |  |
| Descripción Identificador generado por el sistema de la entidad determina la unicidad de la liguidación dentro del proces |                                     |                                                                                        |                                                                         | que<br>o.    |  |
|                                                                                                    | Valid                               | ación                                                                                  |                                                                         |              |  |
| 1. Parámetro Obligato                                                                                                    | prio.                               |                                                                                        |                                                                         |              |  |
| 2. Tipo: Texto.                                                                                                    |                                     |                                                                                        |                                                                         |              |  |
| Si es exi                                                                                                    | itosa                               |                                                                                        | Si no exitosa                                                           |              |  |
| Continua con la valid<br>dato.                                                                                            | ación del siguiente                 | <ul> <li>Devuelve el<br/>parámetro<br/>obligatorio"</li> <li>Descarta el re</li> </ul> | mensaje: "Error. El valc<br>liquidatedValueld<br>eaistro para su carga. | or del<br>es |  |

| Nombre del dato   | Código de estampilla     |      |             |                |         |        |        |
|-------------------|--------------------------|------|-------------|----------------|---------|--------|--------|
| Parámetro Request | stampNumber              |      |             |                |         |        |        |
|                   | Código de                | la   | estampilla  | liquidada.     | Valor   | que    | debe   |
| Descripción       | corresponder             | con  | el código a | isociado al li | stado e | ntrego | ido de |
|                   | estampillas disponibles. |      |             |                |         |        |        |
|                   |                          | Vali | dación      |                |         |        |        |

- 1. Parámetro Obligatorio.
- 2. Tipo: Número.
- 3. Se valida que el código de estampilla reportado ya se encuentre creado en el sistema.

| Si es exitosa                                     | Si no exitosa                                                                                                    |
|---------------------------------------------------|----------------------------------------------------------------------------------------------------|
| Continua con la validación del siguiente<br>dato. | <ul> <li>Devuelve el mensaje: "Error. El valor del<br/>parámetro stampNumber es obligatorio<br/>y debe existir en el sistema"</li> <li>Descarta el registro para su carga</li> </ul> |

| Nombre del dato                                            | Valor Liquidado                                                                                                    |  |  |  |
|------------------------------------------------------------|----------------------------------------------------------------------------------------------------|--|--|--|
| Parámetro Request liquidatedValue                          |                                                                                                    |  |  |  |
| Descripción Valor Liquidado para el pago de la estampilla. |                                                                                                    |  |  |  |
| Departamento Nacional<br>de Planeación - <b>DNP</b>        | Agencia Nacional de Contratación Pública - Colombia Compra Eficiente<br>Tel. (601)7956600 • Carrera 7 No. 26 - 20 Piso 17 • Bogotá - Colombia |  |  |  |
|                                                            | WWW.COLOMBIACOMPRA.GOV.CO                                                                                                    |  |  |  |
| Versién: 01 Cédige:                                        | CCE CTURE 01 Eachor 10 DE OCTUBRE DE 2023 Páging 32 de 48                                                                                     |  |  |  |

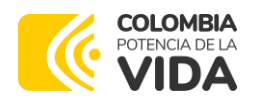

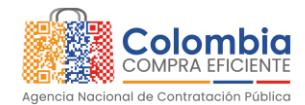

CODIGO: CCE-GTI-MA-01 VERSIÓN: 01 DEL 10 DE OCTUBRE DE 2023

#### Validación

- 1. Parámetro obligatorio.
- 2. Tipo: Número.
- 3. Numérico y con máximo dos dígitos decimales.

| Si es exitosa                                  | Si no exitosa                                                                                                    |
|------------------------------------------------|----------------------------------------------------------------------------------------------------|
| Continua con la validación del siguiente dato. | <ul> <li>Devuelve el mensaje: "Error. El valor del parámetro liquidatedValue es obligatorio y debe ser un número con dos decimales máximo"</li> <li>Descarta el registro para su carga.</li> </ul> |

| arámetro Request type                                                                     |     |  |  |  |  |
|-------------------------------------------------------------------------------------------|-----|--|--|--|--|
| Tipo de registro que se reporta:                                                          |     |  |  |  |  |
| Descripción Valor 1 para reportar un registro de liquidación                              |     |  |  |  |  |
| Valor 0 para anulación de un reaistro de liauidación                                      |     |  |  |  |  |
| Validación                                                                                |     |  |  |  |  |
| 1. Parámetro Obligatorio y dentro de los valores {0,1}:                                   | 1   |  |  |  |  |
| • Registro de Liquidación: {1}                                                            |     |  |  |  |  |
| <ul> <li>Anulación de un registro de liquidación: {0}</li> </ul>                          |     |  |  |  |  |
| 2. Tipo: Número.                                                                          |     |  |  |  |  |
| 3. Si el valor es igual a 1:                                                              |     |  |  |  |  |
| a. Verifica el valor "Identificador Liquidación" (liquidatedValueId) para determinar que  |     |  |  |  |  |
| el registro no fue cargado con anterioridad en la tabla asociada a la liquidación.        |     |  |  |  |  |
| 4. Si el valor es igual a 0:                                                              | 011 |  |  |  |  |
| a. Verifica el valor "Identificador Liquidación" (liquidatedValueld) para determinar que  | 1   |  |  |  |  |
| el registro que se piensa anular existe en la tabla asociada a la liquidación.            | r,  |  |  |  |  |
| b. Verifica el valor "identificador Liquidacion" (liquidatea valueia) para determinar que | ł.  |  |  |  |  |
| el regisiro que se piensa anular no existe en la tabla asociada a los pagos y si existe,  |     |  |  |  |  |
| Verifica que los valeros: "Código Hecho Conorador" (factCodoConorator), "Código           |     |  |  |  |  |
| de estampilla" (stamplumber) "Valor Liquidado" (liquidated/alue) segn iguales al          |     |  |  |  |  |
| registro existente                                                                        | 1   |  |  |  |  |
| d Verifica el valor "Identificador Liquidación" (liquidatedValueld) para determinar que   |     |  |  |  |  |
| el registro que se piensa anular no hava sido anulado con anterioridad.                   | ۰.  |  |  |  |  |
| Si es exitosa Si no exitosa                                                               | 1   |  |  |  |  |
| Continua con la validación del siguiente o Si falla en 1: Devuelve el mensaje: "Error. El | 17  |  |  |  |  |
| dato. valor del parámetro type es obligatorio y                                           |     |  |  |  |  |
| debe estar dentro de los códigos válidos"                                                 |     |  |  |  |  |
| ◦ Si falla en 3a: Devuelve el mensaje: "Error.                                            |     |  |  |  |  |
| El valor del parámetro liquidatedValueld                                                  | E   |  |  |  |  |
| para el registro de liquidación debe ser                                                  |     |  |  |  |  |
| único."                                                                                   |     |  |  |  |  |
| Agencia Nacional de Contratación Bública - Colombia Compra Eficiento                      |     |  |  |  |  |
| de Planeación - DNP Tel. [601]7956600 • Carrera 7 No. 26 - 20 Piso 17 • Bogotá - Colombia |     |  |  |  |  |
|                                                                                           |     |  |  |  |  |
|                                                                                           |     |  |  |  |  |
| WWW.COLOMBIACOMPRA.GOV.CO                                                                 |     |  |  |  |  |

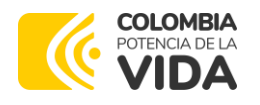

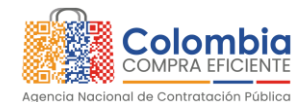

CODIGO: CCE-GTI-MA-01 VERSIÓN: 01 DEL 10 DE OCTUBRE DE 2023

| • Si falla en 4a: Devuelve el mensaje: "Error.                   |
|------------------------------------------------------------------|
| El valor del parámetro liquidatedValueld                         |
| para la anulación de liquidación debe                            |
| existir en el sistema."                                          |
| • Si falla en 4b: Devuelve el mensaje: "Error.                   |
| El valor del parámetro liquidatedValueld                         |
| para la anulación de liquidación no debe                         |
| tener pagos asociados sin anular."                               |
| • Si falla en 4c: Devuelve el mensaje: "Error.                   |
| El registro de anulación con el parámetro                        |
| liquidatedValueld suministrado no es                             |
| idéntico al reaistrado en el sistema."                           |
| <ul> <li>Si falla en 4d: Devuelve el mensaie: "Error.</li> </ul> |
| Ya existe la anulación para esta                                 |
| liquidación"                                                     |
| Descarta el registro para su carag                               |
| o Descuna enegísiro para so carga. 👘 👘                           |

Tabla 6 Datos esperados por el sistema reporte o Anulación de Liquidaciones de Estampillas

c. Validación y Carga

El sistema SIGEC, en su proceso de interoperación hará la validación de los parámetros esperados de acuerdo con los criterios definidos para cada uno de ellos.

Si la validación para todos los parámetros es exitosa:

- Los datos se asociarán a la Entidad Territorial o Territorial/Descentralizada al que corresponda el Token con que se hizo el proceso de autenticación.
- El servidor enviará la respuesta: "Carga de la liquidación almacenada", junto con el registro completo de la información recibida.

Si no es exitosa:

El servidor enviará la respuesta con el mensaje respectivo de falla.

#### 7.3. Reporte o Anulación de Pagos sobre Estampillas Liquidadas

El sistema SIGEC expondrá un servicio REST para su consumo por medio de la plataforma X-ROAD o por el Gateway de SIGEC, el cual permitirá la carga de los datos asociados al **pago** de las estampillas. La Entidad Territorial debe configurar el sistema que usa para estos propósitos de tal forma que pueda suministrar los datos bajo los criterios que se definen a continuación.

El proceso se fundamenta en los siguientes pasos:

| Departamento Nacional<br>de Planeación - <b>DNP</b> |    |         | nal Agencia Nac<br>Tel. (601)7956 | ional de Contr<br>600 • Carrera | 7 No. 26 - 20 Piso 17 • E | <b>a Compra Eficiente</b><br>Bogotá - Colombia |
|-----------------------------------------------------|----|---------|-----------------------------------|---------------------------------|---------------------------|------------------------------------------------|
| ٥.                                                  |    |         | WWW.COLON                         | IBIACOMPRA.G                    | OV.CO                     |                                                |
| Versión:                                            | 01 | Código: | CCE- GTI-MA-01                    | Fecha:                          | 10 DE OCTUBRE DE 2023     | Página 34 de 48                                |

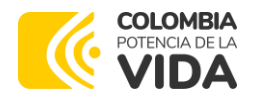

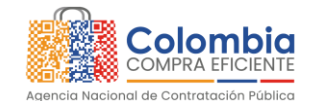

CODIGO: CCE-GTI-MA-01 VERSIÓN: 01 DEL 10 DE OCTUBRE DE 2023

- a. Conexión y Autenticación.
  - Para el consumo del servicio el sistema de la Entidad debe ser configurado para acceder al EndPoint, según sea el caso (X-ROAD o Gateway de SIGEC), dispuesto para el reporte de la información asociada a los Pagos sobre las liquidaciones de las estampillas, de acuerdo con los siguientes datos:

| URL<br>X-ROAD | http://172.16.13.3/r1/CO/GOB/CCE-8033/ESTAMPILLA/WS-<br>PAGO/registrar |
|---------------|------------------------------------------------------------------------|
| URL GATEWAY   | https://sigec.colombiacompra.gov.co/gateway/stamp/v1                   |
| SIGEC         | <u>/stamp/interoperabilityPago/registrar</u>                           |
| Método        | POST                                                                   |
|               |                                                                        |

Tabla 7 EndPoint conexión y Autenticación reporte o Anulación de Liquidaciones de Estampillas

- El sistema recibirá el token de ingreso que fue generado para la Entidad sobre la que está haciendo el reporte de información. Si la información que se reporta corresponde a:
  - Entidad Territorial: El token enviado deberá corresponder con el que se generó para el registro de la entidad territorial.
  - Entidad Descentralizada: El token enviado deberá corresponder con el que se generó para el registro de la entidad descentralizada que depende de la entidad territorial solicitante. Si las entidades descentralizadas que dependen de la territorial solicitante son varias, para cada una de ellas debe existir su respectivo token para el reporte particular de su información.
- Se realiza la validación que el token sea correcto.
  - Si es correcto:
    - Procede al proceso de carga de los datos.
  - Si no es correcto:
    - o Devuelve el mensaje "Error. Token inválido"
    - Finaliza el proceso de interoperación.
- b. Datos esperados por el Sistema.

La plataforma SIGEC, en su proceso de interoperación, espera recibir la siguiente información:

| Nombre del dato            | Identificador Liquidación                                                    |    |
|----------------------------|------------------------------------------------------------------------------|----|
| Parámetro Request          | liquidatedValueId                                                            | 10 |
|                            |                                                                              |    |
| Departamento Nacional      | Agencia Nacional de Contratación Pública - Colombia Compra Eficiente         |    |
| de Planeación - <b>DNP</b> | <b>Tel.</b> [601]7956600 • Carrera 7 No. 26 - 20 Piso 17 • Bogotá - Colombia |    |

| ię.      | WWW.COLOMBIACOMPRA.GOV.CO |                |        |                       |              |      |  |  |
|----------|---------------------------|----------------|--------|-----------------------|--------------|------|--|--|
| Versión: | 01 Código:                | CCE- GTI-MA-01 | Fecha: | 10 DE OCTUBRE DE 2023 | Página 35 de | ə 48 |  |  |

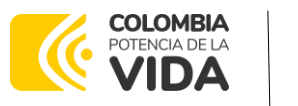

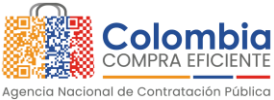

#### CODIGO: CCE-GTI-MA-01

VERSIÓN: 01 DEL 10 DE OCTUBRE DE 2023

| Descripción                                                                               | la unicidad de la liqu | do por el sistema de la entidad que determina<br>iidación dentro del proceso.                                                                                                    |  |  |  |  |
|-------------------------------------------------------------------------------------------|------------------------|----------------------------------------------------------------------------------------------------|--|--|--|--|
| Validación                                                                                |                        |                                                                                                    |  |  |  |  |
| 1. Parámetro Obligato                                                                     | rio.                   |                                                                                                    |  |  |  |  |
| 2. Tipo: Texto.                                                                           | 2. Tipo: Texto.        |                                                                                                    |  |  |  |  |
| 3. Se valida que el identificador de la liquidación ya se encuentre creado en el sistema. |                        |                                                                                                    |  |  |  |  |
| 4. Se valida que el identificador de la liquidación no tenga registros de anulación.      |                        |                                                                                                    |  |  |  |  |
| Si es exitosa Si no exitosa                                                               |                        |                                                                                                    |  |  |  |  |
|                                                                                           | 1030                   | 31110 6411030                                                                                                    |  |  |  |  |
| Continua con la valid<br>dato.                                                            | ación del siguiente    | <ul> <li>Devuelve el mensaje: "Error. El valor del parámetro liquidatedValueld es</li> </ul>                                                                                                    |  |  |  |  |
| Continua con la valid<br>dato.                                                            | ación del siguiente    | <ul> <li>Devuelve el mensaje: "Error. El valor del<br/>parámetro liquidatedValueld es<br/>obligatorio, debe estar creado en el<br/>sistema y no debe estar anulado"</li> </ul>                                  |  |  |  |  |
| Continua con la valid<br>dato.                                                            | ación del siguiente    | <ul> <li>Devuelve el mensaje: "Error. El valor del parámetro liquidatedValueld es obligatorio, debe estar creado en el sistema y no debe estar anulado"</li> <li>Descarta el registro para su carga.</li> </ul> |  |  |  |  |

| Nombre del dato        | Identificador Pago                                                                                           |  |  |  |
|------------------------|----------------------------------------------------------------------------------------------------|--|--|--|
| Parámetro Request      | payedValueId                                                                                                 |  |  |  |
| Descripción            | Identificador generado por el sistema de la entidad que determina<br>la unicidad del pago dentro del proceso |  |  |  |
|                        | Validación                                                                                                   |  |  |  |
| 1. Parámetro obligator | io. 🖕                                                                                                    |  |  |  |
| 0 Tipor Toyto          |                                                                                                    |  |  |  |

| Si es exitosa Si no exitosa                                                                                                    |                                                |                                                                                                    |
|----------------------------------------------------------------------------------------------------|------------------------------------------------|----------------------------------------------------------------------------------------------------|
|                                                                                                    | Si es exitosa                                  | Si no exitosa                                                                                                    |
| Continua con la validación del siguiente o Devuelve el mensaje: "Error. El valor d<br>dato. parámetro payedValueld es obligatorio."<br>o Descarta el registro para su carga. | Continua con la validación del siguiente dato. | <ul> <li>Devuelve el mensaje: "Error. El valor del<br/>parámetro payedValueld es obligatorio."</li> <li>Descarta el registro para su carga.</li> </ul> |

| Nombre del dato   | Valor Pagado                                           |   |
|-------------------|--------------------------------------------------------|---|
| Parámetro Request | valuePayed                                             |   |
| Descripción       | Valor efectivamente pagado por concepto de estampilla. | 1 |
|                   | Validación                                             |   |

1. Parámetro obligatorio.

2. Tipo: Número.

3. Numérico y con máximo dos dígitos decimales.

|                   |     | Si | es exitosa |     |           | Si no exitosa                                                                                                    |
|-------------------|-----|----|------------|-----|-----------|----------------------------------------------------------------------------------------------------|
| Continua<br>dato. | con | la | validación | del | siguiente | <ul> <li>Devuelve el mensaje: "Error. El valor del<br/>parámetro valuePayed es obligatorio y<br/>debe ser un número con dos decimales<br/>máximo"</li> <li>Descarta el registro para su carga.</li> </ul> |

| Nombre del dato                                     | Fecha Pago                                                                                                    |
|-----------------------------------------------------|----------------------------------------------------------------------------------------------------|
| Parámetro Request                                   | paymentDate                                                                                                    |
| Departamento Nacional<br>de Planeación - <b>DNP</b> | Agencia Nacional de Contratación Pública - Colombia Compra Eficiente<br>Tel. (601)7956600 • Carrera 7 No. 26 - 20 Piso 17 • Bogotá - Colombia |
|                                                     | WWW.COLOMBIACOMPRA.GOV.CO                                                                                                    |
| Versión: 01 Código: C                               | CCE- GTI-MA-01 Fecha: 10 DE OCTUBRE DE 2023 Página 36 de 48                                                                                   |
| -                                                   |                                                                                                    |

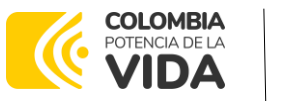

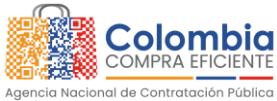

CODIGO: CCE-GTI-MA-01

VERSIÓN: 01 DEL 10 DE OCTUBRE DE 2023

| Descripción                    | Fecha en que se rea | lizó el pago                                                                                                    |  |  |  |
|--------------------------------|---------------------|----------------------------------------------------------------------------------------------------|--|--|--|
|                                | Valid               | ación                                                                                                    |  |  |  |
| 1. Parámetro obligator         | io.                 |                                                                                                    |  |  |  |
| 2. Tipo: Fecha.                | 2. Tipo: Fecha.     |                                                                                                    |  |  |  |
| 3. Formato fecha (yyyy         |                     |                                                                                                    |  |  |  |
| Si es exi                      | itosa               | Si no exitosa                                                                                                    |  |  |  |
| Continua con la valid<br>dato. | ación del siguiente | <ul> <li>Devuelve el mensaje: "Error. El valor del<br/>parámetro paymentDate es obligatorio y<br/>debe tener el formato (yyyy-MM-dd)"</li> <li>Descarta el registro para su carga.</li> </ul> |  |  |  |

| Nombre del dato                                                                                                    | lipo de Accion                                                                                                    |  |  |
|----------------------------------------------------------------------------------------------------|----------------------------------------------------------------------------------------------------|--|--|
| Parámetro Request                                                                                                    | type                                                                                                    |  |  |
|                                                                                                    | Tipo de registro que se reporta:                                                                                                  |  |  |
| Descripción                                                                                                    | Valor 1 para reportar un registro de pago                                                                                         |  |  |
|                                                                                                    | Valor 0 para anulación de un registro de pago                                                                                     |  |  |
|                                                                                                    | Validación                                                                                                    |  |  |
| 1. Parámetro Obligato                                                                                                    | rio y dentro de los valores {0,1}:                                                                                                |  |  |
| <ul> <li>Registro de Pago:</li> </ul>                                                                                                    | : {1}                                                                                                    |  |  |
| <ul> <li>Anulación de un i</li> </ul>                                                                                                    | registro de pago: {0}                                                                                                    |  |  |
| 2. Tipo: Número.                                                                                                    | -                                                                                                    |  |  |
| 3. Si el valor es igual a                                                                                                    | 1:                                                                                                    |  |  |
| <ul> <li>a. Verifica el valor "Identificador Pago" (payedValueld) para determinar que e<br/>registro no fue caragdo con anterioridad en la tabla asociada a los pagos.</li> </ul> |                                                                                                    |  |  |
| 4. Si el valor es igual a                                                                                                    | 0:                                                                                                    |  |  |
| a. Verifica el valor<br>registro que se p                                                                                                    | r "Identificador Pago" (payedValueId) para determinar que el<br>viensa anular existe en la tabla asociada a los pagos.            |  |  |
| b. Verifica que los<br>Pagado" (value<br>existente.                                                                                                    | s valores: "Identificador Liquidación" (liquidatedValueId), "Valor<br>Payed), "Fecha Pago" (paymentDate) sean iguales al registro |  |  |
| c. Verifica el valor<br>registro que se p                                                                                                    | r "Identificador Pago" (payedValueId)) para determinar que el<br>viensa anular no haya sido anulado con anterioridad.             |  |  |
| Si es exi                                                                                                    | itosa Si no exitosa                                                                                                    |  |  |
|                                                                                                    |                                                                                                    |  |  |

| ٠́ם      | WWW.COLOMBIACOMPRA.GOV.CO |                |        |                       |                |    |  |  |
|----------|---------------------------|----------------|--------|-----------------------|----------------|----|--|--|
| Versión: | 01 Código:                | CCE- GTI-MA-01 | Fecha: | 10 DE OCTUBRE DE 2023 | Página 37 de · | 48 |  |  |

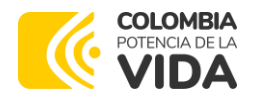

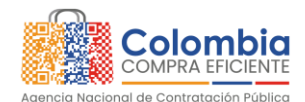

CODIGO: CCE-GTI-MA-01 VERSIÓN: 01 DEL 10 DE OCTUBRE DE 2023

| Continua con la validación del siguiente<br>dato. | <ul> <li>Si falla en 1: Devuelve el mensaje: "Error. El valor del parámetro type es obligatorio y dentro de los códigos válidos."</li> <li>Si falla en 3a: Devuelve el mensaje: "Error. El valor del parámetro payedValueld para el registro de pago debe ser único."</li> <li>Si falla en 4a: Devuelve el mensaje: "Error. El valor del parámetro payedValueld para a el registro de pago debe ser único."</li> </ul> |
|---------------------------------------------------|----------------------------------------------------------------------------------------------------|
|                                                   | <ul> <li>sistema."</li> <li>Si falla en 4b: Devuelve el mensaje: "Error.<br/>El registro de anulación con el parámetro<br/>payedValueld suministrado no es idéntico<br/>al registrado en el sistema."</li> <li>Si falla en 4c: Devuelve el mensaje: "Error.<br/>Ya existe la anulación para este pago"</li> <li>Descarta el registro para su carga.</li> </ul>                                                         |

c. Validación y Carga

El sistema SIGEC, en su proceso de interoperación hará la validación de los parámetros esperados de acuerdo con los criterios definidos para cada uno de ellos.

Si la validación para todos los parámetros es exitosa:

- Los datos se asociarán a la Entidad Territorial o Territorial/Descentralizada al que corresponda el Token con que se hizo el proceso de autenticación.
- El servidor enviará la respuesta: "Carga del pago almacenada", junto con el registro completo de la información recibida.

Si no es exitosa:

- El servidor enviará la respuesta con el mensaje respectivo de falla.

### 8. CONSULTA DE INFORMACIÓN REPORTADA

Haciendo uso de las credenciales de acceso suministradas por medio del procedimiento de registro o de la solicitud de creación de usuario, la plataforma SIGEC pone a disposición las funcionalidades para la consulta de la información previamente cargada por la Entidad Territorial.

#### 8.1. Ingreso al Sistema

Departamento Nacional de Planeación - **DNP** 

|          |    |         | WWW.COLON      | /BIACOMPRA.G | ov.co                 |              |      |
|----------|----|---------|----------------|--------------|-----------------------|--------------|------|
| Versión: | 01 | Código: | CCE- GTI-MA-01 | Fecha:       | 10 DE OCTUBRE DE 2023 | Página 38 de | э 48 |

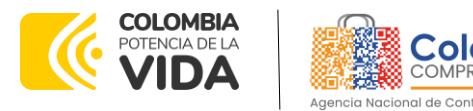

CODIGO: CCE-GTI-MA-01 VERSIÓN: 01 DEL 10 DE OCTUBRE DE 2023

Para poder consultar los registros de la información reportada por medio del servicio de interoperabilidad, el Usuario deberá ingresar a la plataforma siguiendo los pasos a continuación:

- a. Acceda a la pantalla de ingreso al sistema por medio del siguiente vínculo <u>https://sigec.colombiacompra.gov.co/signin</u>.
- b. Seleccione el Tipo de identificación.
- c. Escriba su Número de Identificación.
- d. Escriba la contraseña asociada al Usuario.
- e. Haga clic en el botón "INGRESAR".

| Colombia<br>COMPA EVENTE<br>Igues treasment as construction france                                                                                                    |                                        |
|----------------------------------------------------------------------------------------------------|----------------------------------------|
|                                                                                                    | Inicio de sesión                       |
|                                                                                                    |                                        |
|                                                                                                    | Nimero de ideotificación*              |
| Bienvenido al SIGEC                                                                                                    | Contraseña*<br>Ingresar contraseña 🗞 3 |
| El SIGEC es el Sistema de Gestión de Estampilia Electrónica al servicio de los<br>ciudadanos, la Agencia Nacional de Contratación Pública Colombia - Compra<br>Eficiente, los Entes Territoriales y, en general, todas las entidades públicas que | INGRESAR 4                             |
| suscritairi contratos estatates y/o négocios jurícicos que se encuentren gravados<br>con impuestos de estampilla.                                                                                                    | OLVIDÉ MI CONTRASEÑA                   |

Ilustración 24 Módulo Ingreso al Sistema

### 8.2. Consulta de Información Asociada a Hechos Generadores

Una vez ingrese, el SIGEC habilita el escritorio en donde podrá ver en el menú superior la opción "Interoperabilidad". Al hacer clic sobre ella se mostrará un

Departamento Nacional de Planeación - **DNP** 

|          |    |         | WWW.COLO       | MB | IACOMPRA. | GOV.CO                |                |   |
|----------|----|---------|----------------|----|-----------|-----------------------|----------------|---|
| Versión: | 01 | Código: | CCE- GTI-MA-01 |    | Fecha:    | 10 DE OCTUBRE DE 2023 | Página 39 de 4 | 8 |

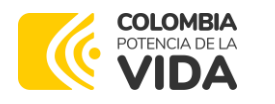

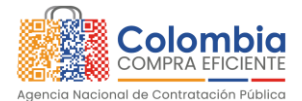

CODIGO: CCE-GTI-MA-01 VERSIÓN: 01 DEL 10 DE OCTUBRE DE 2023

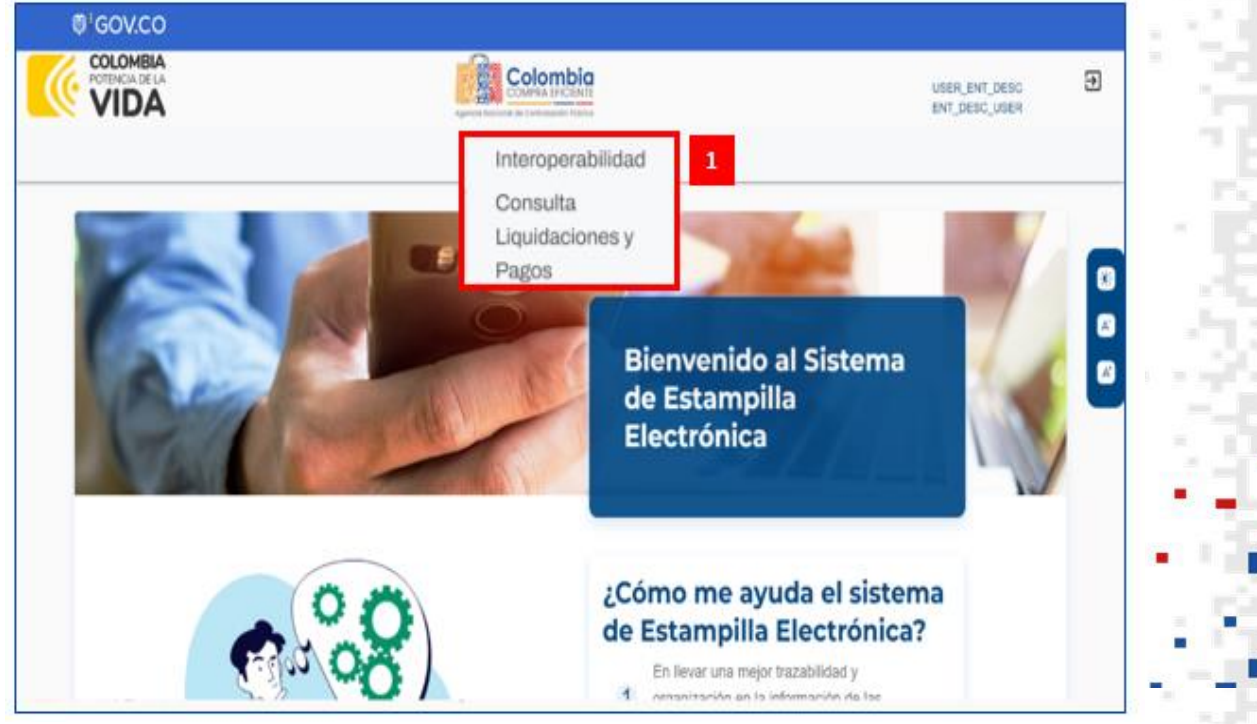

Ilustración 25 Selección módulo de consulta

submenú que permitirá seleccionar la opción "Consulta Liquidaciones y Pagos", la cual lo direccionará a la página donde podrá hacer uso del filtro para la identificación y posterior consulta de los detalles de liquidaciones y pagos asociados al Hecho Generador seleccionado.

Una vez ingrese a esta opción, podrá consultar la información registrada de liquidación y pago de estampillas para los hechos generadores asociados.

Departamento Nacional de Planeación - **DNP** 

|          | WWW.COLOMBIACOMPRA.GOV.CO |         |                |        |                       |                 |  |
|----------|---------------------------|---------|----------------|--------|-----------------------|-----------------|--|
| Versión: | 01                        | Código: | CCE- GTI-MA-01 | Fecha: | 10 DE OCTUBRE DE 2023 | Página 40 de 48 |  |

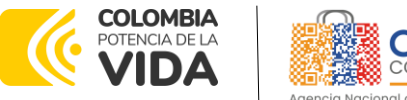

### Colombia COMPRA EFICIENTE

# MANUAL DE USUARIO ADMINISTRADOR - FASE I INTEROPERABILIDAD - SISTEMA DE INFORMACIÓN DE GESTIÓN DE ESTAMPILLA CONTRACTUAL – SIGEC- ENTIDADES TERRITORIALES

CODIGO: CCE-GTI-MA-01 VERSIÓN: 01 DEL 10 DE OCTUBRE DE 2023

| 001.00                                                       |                                                                                                   |                                                                          |                                                                                                    |                                                                                          |                                                                                                    |
|--------------------------------------------------------------|---------------------------------------------------------------------------------------------------|--------------------------------------------------------------------------|----------------------------------------------------------------------------------------------------|------------------------------------------------------------------------------------------|----------------------------------------------------------------------------------------------------|
|                                                              |                                                                                                   | Colombia                                                                 |                                                                                                    | USER,<br>ENT_D                                                                           | ENT_DESC<br>ESC_USER                                                                                                    |
|                                                              |                                                                                                   | intersperabilidad                                                        |                                                                                                    |                                                                                          |                                                                                                    |
| INFORMACIÓN DE                                               | LIQUIDACIÓN Y PA                                                                                  | GO DE ESTAMPI                                                            | ILLAS 2                                                                                                    | VOLVER                                                                                   |                                                                                                    |
| Consulte la información registrada                           | a de liquidación y pago de estampilis                                                             | is para los hechos generadore                                            | is asociados.                                                                                                    |                                                                                          |                                                                                                    |
|                                                              |                                                                                                   |                                                                          |                                                                                                    |                                                                                          |                                                                                                    |
| Código del hecho generador                                   | Nümero-d                                                                                          | Número de Documento Nombre /                                             |                                                                                                    | Razón Social Sujeto Pesívo                                                               |                                                                                                    |
|                                                              |                                                                                                   |                                                                          |                                                                                                    |                                                                                          |                                                                                                    |
|                                                              |                                                                                                   |                                                                          |                                                                                                    | CONSULT                                                                                  | AD.                                                                                                    |
|                                                              |                                                                                                   |                                                                          |                                                                                                    | CONSULT                                                                                  | 'AR                                                                                                    |
| Código del hecho generador                                   | Valor hecho generador (COP)                                                                       | Nombre / Razón Social                                                    | Tipo de Documento                                                                                                 | CONSULT<br>Numero de Documento                                                           | Acción                                                                                                    |
| Códgo del hecho generador<br>204                             | Valor hecho generador (COP)<br>\$5,000,000.00                                                     | Nombre / Rapón Social<br>Test26                                          | Tipo de Documento<br>Cédula de ciudadania                                                                         | Numero de Documento                                                                      | Accoin                                                                                                    |
| Codgo del hecho penerador<br>204<br>CCE-2223                 | Vator hecho generador (COP)<br>\$5.090,000.00<br>\$890,000.00                                     | Numbre / Radon Social<br>Test26<br>ENTI                                  | Tipo de Decumento<br>Cédula de ciudadania<br>Cédula de Ciudadania                                                 | CONSULT<br>Numero de Documento<br>860727<br>860727                                       | Account                                                                                                    |
| Codgo del hecho penerador<br>264<br>CCE-2223<br>199          | Vator hecho generador (COP)<br>\$5,000,000.00<br>\$890,000.00<br>\$5,000,000.00                   | Numbre / Rapion Social<br>Test26<br>ENTI<br>Test26                       | Tipo de Decumento<br>Cédula de ciudadania<br>Cédula de Ciudadania<br>Cédula de ciudadania                         | CONSULT           Numero de Documento           860727           860727           860727 | Account<br>Account<br>Viter<br>Viter                                                                                                    |
| Codgo del hecho penerador<br>204<br>CCE-2223<br>199<br>78731 | Value hecho generador (COP)<br>\$5,000,000.00<br>\$890,000.00<br>\$5,000,000.00<br>\$5,000,000.00 | Nearthre / Report Social<br>Test26<br>ENTI<br>Test26<br>Test26<br>Test26 | Tipo de Desumento<br>Cédula de ciudadania<br>Cédula de Ciudadania<br>Cédula de ciudadania<br>Cédula de ciudadania | CONSULT<br>Numero de Documento<br>880727<br>880727<br>880727<br>880727<br>880727         | Accesson<br>Marcesson<br>Marceso |

Ilustración 26 módulo de consulta

Para realizar el filtro sobre los datos de los Hechos Generadores reportados, tenga en cuenta el procedimiento a continuación:

- a. Sobre los cuadros de texto diligencie los criterios que considere suficientes para ejecutar la búsqueda, así:
  - Código del hecho generador: Se debe consignar el código del contrato completo o la parte sobre la que se pretende realizar la búsqueda.
  - Número de documento: Se debe consignar el número del documento del Sujeto Pasivo o la parte sobre la que se pretende realizar la búsqueda.
  - Nombre / Razón Social Sujeto Pasivo: Se debe consignar el nombre o
    razón social del documento del Sujeto Pasivo o la parte sobre la que
    se pretende realizar la búsqueda.
- b. Haga clic sobre el botón "Consultar" para obtener los registros coincidentes con los criterios seleccionados en la tabla de resultados.

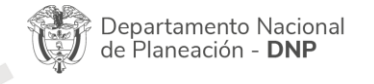

|          |            | WWW.COLOI      | MBIACOMPRA.G | ov.co                 |              |                 |
|----------|------------|----------------|--------------|-----------------------|--------------|-----------------|
| Versión: | 01 Código: | CCE- GTI-MA-01 | Fecha:       | 10 DE OCTUBRE DE 2023 | Página 41 de | <del>)</del> 48 |

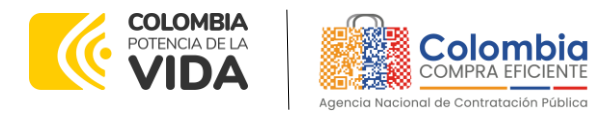

CODIGO: CCE-GTI-MA-01 VERSIÓN: 01 DEL 10 DE OCTUBRE DE 2023

| INFORMACIÓN DE LIQUI                            | DACIÓ     | ÓN Y PAGO DE ESTAMPILLAS                              |                  | VOLVER              |   |
|-------------------------------------------------|-----------|-------------------------------------------------------|------------------|---------------------|---|
| Consulte la información registrada de liquidaci | ón y pago | de estampillas para los hechos generadores asociados. |                  |                     |   |
| Código del hecho generador                      | 1         | Número de Documento 2                                 | Nombre / Razón S | ocial Sujeto Pasivo | 3 |
|                                                 |           |                                                       | 4                | CONSULTA            | R |

Ilustración 27 Criterios de búsqueda de liquidaciones y pagos de estampilla

- c. La tabla de resultados del filtro presentará los siguientes campos:
  - Código de Hecho Generador: Presenta la información del código del hecho generador.
  - Valor hecho generador: Presenta el valor del hecho generador.
  - Nombre / Razón Social: Presenta el nombre o razón social del sujeto pasivo.
  - Tipo de Documento: Presenta el tipo de documento del sujeto pasivo.
  - Número de Documento: Presenta el número de documento del sujeto pasivo.
  - Acción: Esta columna presentará un vínculo con la leyenda "Ver" que llevará al usuario a la interfaz de detalle sobre las liquidaciones de las estampillas y los respectivos pagos que se hayan reportado para el hecho generador en particular.
- d. Si la cantidad de registros coincidentes es significativa, puede hacer uso del control de paginación, el cual le permitirá ver los resultados agrupados por 10, 25 o 50 registros por página, o desplazarse por las páginas de resultados.

Departamento Nacional de Planeación - **DNP** 

|          | WWW.COLOMBIACOMPRA.GOV.CO |         |                |        |                       |              |    |
|----------|---------------------------|---------|----------------|--------|-----------------------|--------------|----|
| Versión: | 01                        | Código: | CCE- GTI-MA-01 | Fecha: | 10 DE OCTUBRE DE 2023 | Página 42 de | 48 |

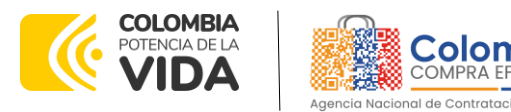

CODIGO: CCE-GTI-MA-01 VERSIÓN: 01 DEL 10 DE OCTUBRE DE 2023

| Código del hecho generador | Valor hecho generador (COP) | Nombre / Razón Social | Tipo de Documento    | Número de Documento      | Acción |
|----------------------------|-----------------------------|-----------------------|----------------------|--------------------------|--------|
| 204                        | \$5,000,000.00              | Test26                | Cédula de ciudadanía | 880727                   | Ver 1  |
| CCE-2223                   | \$890,000.00                | ENTI                  | Cédula de Ciudadanía | 880727                   | Ver    |
| 199                        | \$5,000,000.00              | Test26                | Cédula de ciudadanía | 880727                   | Ver    |
| 78731                      | \$5,600,000.00              | Test26                | Cédula de ciudadanía | 880727                   | Ver    |
| 123                        | \$5,000,000.00              | test                  | Cédula de ciudadanía | 880727                   | Ver    |
| CCE-2239                   | \$890,000.00                | ENTI                  | Cédula de Ciudadanía | 880727                   | Ver    |
| 240                        | \$5,000,000.00              | Test26                | Cédula de ciudadanía | 880727                   | Ver    |
| 132                        | \$5,000,000.00              | Test26                | Cédula de ciudadanía | 880727                   | Ver    |
|                            |                             | Interoperabilidad     |                      |                          |        |
|                            |                             |                       | Items per page:      | <b>10</b> • 1 - 10 of 49 | < → 2  |

Ilustración 28 Módulo de búsqueda de liquidaciones y pagos

 e. Si el conjunto de criterios aplicados no presenta resultados, el sistemadi informará de este hecho con el siguiente mensaje: "No se encontró información relacionada con los filtros seleccionados". Ajuste los criterios de búsqueda y repita el proceso.

| Código del hecho generador | Valor hecho generador (COP) | Nombre / Razón Social                | Tipo de Documento | Número de Documento | Acción |
|----------------------------|-----------------------------|--------------------------------------|-------------------|---------------------|--------|
|                            | No se encontró i            | nformación relacionada con los filtr | os seleccionados  |                     |        |

Ilustración 29 Módulo de búsqueda de liquidaciones no encontradas

#### 8.3. Ver Detalles de Liquidaciones y Pagos

Haga clic sobre el vínculo "Ver" de la columna acción de la tabla de resultados para el filtro de Hechos Generadores. Esto lo redireccionará a la interfaz de la información detallada sobre las Liquidaciones y Pagos asociados con el Hecho Generador seleccionado.

Departamento Nacional de Planeación - **DNP** 

|          |    |         | WWW.COLOM      | IBIACOMPRA.G | ov.co                 |              |      |
|----------|----|---------|----------------|--------------|-----------------------|--------------|------|
| Versión: | 01 | Código: | CCE- GTI-MA-01 | Fecha:       | 10 DE OCTUBRE DE 2023 | Página 43 de | : 48 |

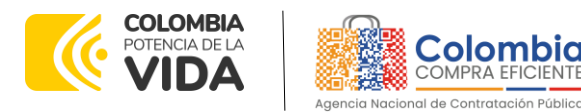

CODIGO: CCE-GTI-MA-01 VERSIÓN: 01 DEL 10 DE OCTUBRE DE 2023

| INFORMA                               | ACIÓN HECHO GENER                         | ADOR                                                            |                       |   | VOLVER                                              |  |
|---------------------------------------|-------------------------------------------|-----------------------------------------------------------------|-----------------------|---|-----------------------------------------------------|--|
| Nombre de Entidad<br>Gobernación de   | d Territorial<br>e Santander              | Nombre Entidad Descentralizada<br>Hospital Universitario de San | tander                |   | Código Hecho Generador<br>HUS-2234-2023             |  |
| Valor del Hecho Ge<br>\$3,122,998,775 | enerador<br>5.00                          | Tipo Identificación Sujeto Pasivo<br>NIT                        |                       |   | Número de identificación Sujeto Pasivo<br>830005784 |  |
| Nombres y Apellido                    | os de Sujeto Pasivo o Razón Social<br>SAS | Fecha de Inicio Hecho Generador<br>1/1/2023                     |                       | - | Fecha Fin Hecho Generador<br>31/12/2023             |  |
| Acto/Documento<br>Contratos           |                                           | Trámite<br>Suscripción                                          |                       |   |                                                     |  |
| ESTAMPI                               | ILLAS LIQUIDADAS                          |                                                                 |                       |   |                                                     |  |
| Тіро                                  | Estampilia                                |                                                                 | Valor Liquidado (COP) |   | Pagos reportados                                    |  |
| Registro                              | Pro Hospital                              |                                                                 | \$ 1,000,000.00       |   | Sin pagos registrados                               |  |
| Anulación                             | Pro Hospital                              |                                                                 | \$ 1,000,000.00       |   | Sin pagos registrados                               |  |
| Registro                              | Pro Abuelo                                |                                                                 | \$ 3,000,000.00       |   | Detalle Pagos                                       |  |

Ilustración 30 Detalles de liquidaciones y pagos

Esta interfaz contará con dos secciones, en donde se presentará la siguiente información para su consulta:

#### a. INFORMACIÓN HECHO GENERADOR

En esta sección se presentará el detalle de la información relacionada al hecho generador en los siguientes campos:

- Nombre de entidad territorial.
- Nombre de entidad descentralizada.
- Código Hecho Generador.
- Valor del Hecho Generador.
- Fecha de Inicio Hecho Generador.
- Fecha de Fin Hecho Generador.
- Acto/Documento.
- Trámite.
- Tipo de Identificación Sujeto Pasivo.
- Número de Identificación Sujeto Pasivo, Nombres y apellidos

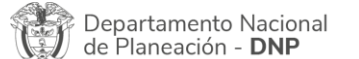

|          |    |         | WWW.COLOM      | IBIACOMPRA.G | GOV.CO                |              |      |
|----------|----|---------|----------------|--------------|-----------------------|--------------|------|
| Versión: | 01 | Código: | CCE- GTI-MA-01 | Fecha:       | 10 DE OCTUBRE DE 2023 | Página 44 de | : 48 |

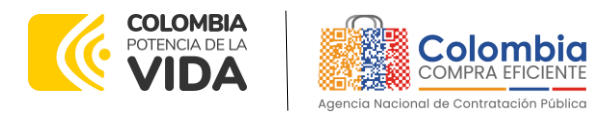

CODIGO: CCE-GTI-MA-01 VERSIÓN: 01 DEL 10 DE OCTUBRE DE 2023

| INFORMACIÓN HECHO GENERADOR                 |                                                                                                    |                                                                                                    |                                                                                                    |  |
|---------------------------------------------|----------------------------------------------------------------------------------------------------|----------------------------------------------------------------------------------------------------|----------------------------------------------------------------------------------------------------|--|
| Nombre Entidad Descentralizada              |                                                                                                    | Código Hecho Generador                                                                                                    |                                                                                                    |  |
| Hospital Universitario de Santander         |                                                                                                    | HUS-2234-2023                                                                                                    |                                                                                                    |  |
| Tipo Identificación Sujeto Pasivo<br>NIT    |                                                                                                    | Número de identificación Sujeto Pasivo<br>830005784                                                                                                    |                                                                                                    |  |
| Fecha de Inicio Hecho Generador<br>1/1/2023 | 1                                                                                                    | Fecha Fin Hecho Generador<br>31/12/2023                                                                                                    |                                                                                                    |  |
| Trámite<br>Suscrípción                      |                                                                                                    |                                                                                                    |                                                                                                    |  |
|                                             | DOR<br>Nombre Entidad Descentralizada<br>Hospital Universitario de Santander<br>Tipo Identificación Sujeto Pasivo<br>NT<br>Pedra de Inicio Necho Generador<br>1/1/2023<br>Trámite<br>Suscripción | Nork<br>Nembre Entided Descentralizada<br>Hospital Universitario de Santander<br>Tipe Mentificación Eujete Pasive<br>NT<br>Peteta de Inicio Mecho Generador<br>1/1/2023<br>Taimie<br>Suscripción | VOLVER           Nombre Entidad Descentralizada         Código Hecho Generador           Hospital Universitario de Santander         HUS-2234-2023           Tipo Identificación Sujete Pasivo         Número de identificación Sujete Pasivo           NIT         830005784           Pecto de Inicio Hecho Generador         Pecto Fin Hecho Generador           1/1/2023         31/12/2023           Taimte         Suscripción |  |

Ilustración 31 Detalles e información de hechos generadores

En la parte superior derecha contará con un botón "Volver" que permitirá volver a la pantalla de consulta de Hechos Generadores.

#### b. ESTAMPILLAS LIQUIDADAS

En esta sección se presentará el detalle de la información relacionada a las Estampillas cuya Liquidación fue reportada para el Hecho Generador consultado. Para ello se presentará una tabla con los siguientes campos:

- Tipo: Presentará el tipo de dato que se reportó, si fue un registro de liquidación o una anulación de liquidación.
- Estampilla: Presentará el nombre de la estampilla.
- Valor Liquidado (COP): Presentará el valor liquidado para la estampilla, en formato moneda con dos decimales.
- Pagos reportados: Esta será una columna de acciones que presentará un vínculo con el texto "Detalle Pagos".

| ESTAMP    | LLAS LIQUIDADAS |                       |                       |
|-----------|-----------------|-----------------------|-----------------------|
| Tipo      | Estampilla      | Valor Liquidado (COP) | Pagos reportados      |
| Registro  | Pro Hospital    | \$ 1,000,000.00       | Sin pagos registrados |
| Anulación | Pro Hospital    | \$ 1,000,000.00       | Sin pagos registrados |
| Registro  | Pro Abuelo      | \$ 3,000,000.00       | Detalle Pagos         |

#### Ilustración 32 Ejemplo de listado de estampillas liquidadas

#### c. PAGOS REPORTADOS

Departamento Nacional de Planeación - **DNP** 

|          | WWW.COLOMBIACOMPRA.GOV.CO |                |        |                       |              |    |
|----------|---------------------------|----------------|--------|-----------------------|--------------|----|
| Versión: | 01 Código:                | CCE- GTI-MA-01 | Fecha: | 10 DE OCTUBRE DE 2023 | Página 45 de | 48 |

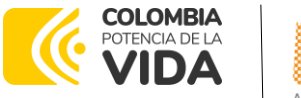

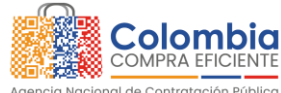

CODIGO: CCE-GTI-MA-01 VERSIÓN: 01 DEL 10 DE OCTUBRE DE 2023

> Al hacer clic sobre el vínculo "Detalle Pagos" de la columna "Pagos reportados" se desplegará la sección "DETALLE DE PAGO", la cual presentará el detalle de la información relacionada a los pagos que se han realizado sobre las liquidaciones reportadas. Para ello se presentará una tabla con los siguientes campos:

- Tipo: Presentará el tipo de dato que se reportó, si fue un registro de pago o una anulación de pago.
- Fecha de Pago: Presentará la fecha en que se realizó el pago.
- Valor de Pago (COP): Presentará el valor del pago, en formato moneda con dos decimales.

| Detalle de pago estan | npilla: Pro Abuelo |                     | CERRAR |   |
|-----------------------|--------------------|---------------------|--------|---|
| Tipo                  | Fecha de Pago      | Valor de Pago (COP) |        |   |
| Registro              | 12/12/2022         | \$ 1,000,000.00     |        | 1 |
| Registro              | 28/12/2022         | \$ 1,000,000.00     |        |   |
|                       |                    |                     |        |   |

Ilustración 33 Ejemplo de listado pago de estampillas

En la parte superior derecha contará con un botón "Cerrar" que ocultará nuevamente esta sección para, si es el caso, consultar un nuevo detalle de pagos asociado a una liquidación.

### 9. MESA DE SERVICIO

Comuníquese con la Mesa de Servicio para resolver cualquier inquietud:

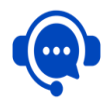

Línea Bogotá: Línea (571) 795 6600 Nacional: (571) 745 6788 01 8000 520808

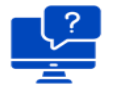

Solución en línea:

https://www.colombiacompra.gov.co/soporte

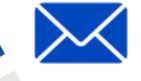

Canal de PQRSD:

https://www.colombiacompra.gov.co/pqrsd

#### FICHA TECNICA DE DOCUMENTO: 1. IDENTIFICACIÓN Y UBICACIÓN

Departamento Nacional de Planeación - **DNP** 

|          |            | WWW.COLO       | MBIACOMPRA.G | ov.co                 |                 |
|----------|------------|----------------|--------------|-----------------------|-----------------|
| Versión: | 01 Código: | CCE- GTI-MA-01 | Fecha:       | 10 DE OCTUBRE DE 2023 | Página 46 de 48 |

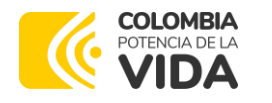

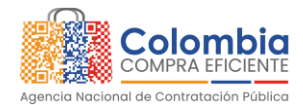

CODIGO: CCE-GTI-MA-01

VERSIÓN: 01 DEL 10 DE OCTUBRE DE 2023

| Título del documento:                                                                               | Manual de Usuario Administrador – Entidades Territoriales<br>Sistema de Información de Gestión de Estampilla Contractual –<br>SIGEC                                                                       |
|----------------------------------------------------------------------------------------------------|----------------------------------------------------------------------------------------------------|
| Fecha de aprobación:                                                                                | 10/10/2023                                                                                                    |
| Resumen / Objetivo de<br>contenido:                                                                 | Contiene los procedimientos básicos para los Usuarios de las<br>Entidades Territoriales, relacionados con el registro y operación<br>de las funcionalidades disponibles dentro de la plataforma<br>SIGEC. |
| Área / Dependencia de<br>autoría:                                                                   | Subdirección de Información y Desarrollo Tecnológico                                                                                                    |
| Código de estandarización:                                                                          | CCE-GTI-MA-01                                                                                                    |
| Categoría / Tipo de<br>documento:                                                                   | Manuales de Usuario                                                                                                    |
| Aprobación por:                                                                                     | Subdirección de Información y Desarrollo Tecnológico                                                                                                    |
| Información adicional:                                                                              | Proceso Misional: Operaciones SECOP                                                                                                    |
| Serie documental según TRD                                                                          | Documentos de apoyo " Manual de usuario"                                                                                                    |
| Link de ubicación original<br>del documento (especifique<br>donde se aloja o reposa e<br>documento) | https://www.colombiacompra.gov.co/content/sigec                                                                                                    |

| FICHA TECN | IICA DE DOCUMENTO: 2. AUTO              | DRES Y RESPONSABLES DE REVIS                                      | IÓN Y APROBAC | CIÓN                                                                                                    |
|------------|-----------------------------------------|-------------------------------------------------------------------|---------------|----------------------------------------------------------------------------------------------------|
| ACCIÓN     | NOMBRE                                  | CARGO / PERFIL                                                    | FECHA         | FIRMA                                                                                                    |
| Elaboró    | Pablo Antonio Gáfaro                    | Gestor de Requerimientos                                          | 16-06-2023    | langt                                                                                                    |
|            | José Andrés Gutierrez                   | Gerente del Proyecto<br>SIGEC                                     | 22-06-2023    | Jor Abreat                                                                                                    |
|            | Hernan Stiben Paipilla<br>Patiño        | Contratista - SIDT                                                | 30-06-2023    | Haz for                                                                                                    |
|            | Cristian David Celis<br>Izquierdo       | Analista T02 - G04 - SIDT                                         | 30-06-2023    | 2 miles                                                                                                    |
| Devieá     | Maria Alejandra Luque<br>Alarcón        | Contratista - SIDT                                                | 30-06-2023    | Alejandialugue A                                                                                               |
| Reviso     | Rafael Francisco Javier<br>Serrano Díaz | Analista T02 - G02 - SIDT                                         | 30-06-2023    | RAFAEL S                                                                                                    |
|            | Laura Melissa Sierra<br>Carvajal        | Analista T02 - G06                                                | 30-06-2023    | Jun Sum - 4                                                                                                    |
|            | Elkin Sarmiento Martinez                | Contratista                                                       | 30-06-2023    | Attines                                                                                                    |
|            | Felipe Ruiz                             | Gestor T01 – G15<br>Coordinador Grupo Uso y<br>Apropiación - SIDT | 30-06-2023    | Coordinador Grupo Ulty y Archiviación-Gestor 11 Grado 15<br>Sodirección de relaminador y Desarrola Teorológico |
|            | William Efrén Pardo<br>Garzón           | Analista T02 - G06                                                | 29-09-2023    | Willow.                                                                                                    |
| Aprobó     | Carlos Francisco Toledo                 | Subdirector de                                                    |               |                                                                                                    |
|            |                                         |                                                                   |               |                                                                                                    |

Departamento Nacional de Planeación - **DNP** 

| WWW.COLOMBIACOMPRA.GOV.CO |    |         |                |        |                       |              |    |
|---------------------------|----|---------|----------------|--------|-----------------------|--------------|----|
| Versión:                  | 01 | Código: | CCE- GTI-MA-01 | Fecha: | 10 DE OCTUBRE DE 2023 | Página 47 de | 48 |

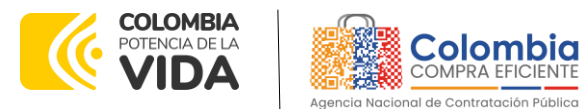

CODIGO: CCE-GTI-MA-01

VERSIÓN: 01 DEL 10 DE OCTUBRE DE 2023

|            |                             | Información      | y Desarrolla  |                |              |       |
|------------|-----------------------------|------------------|---------------|----------------|--------------|-------|
|            |                             | Tecnológico (    | e)            |                |              | 1     |
| ota: Si la | aprobación se realizó media | nte acta de algu | ino de los co | mités internos | considerados | en la |

**Nota:** Si la aprobación se realizó mediante acta de alguno de los comités internos considerados e resolución número 173 de 2020 por favor especificar acta y mes del desarrollo de esta.

| 3. CONTROL DE CAMBIOS DE DOCUMENTO |                               |                                       | Versión vigent<br>del documento:    | e 01                                                        |                                                                                                    |
|------------------------------------|-------------------------------|---------------------------------------|-------------------------------------|-------------------------------------------------------------|----------------------------------------------------------------------------------------------------|
| VERSIÓN                            | FECHA                         | DESCRIPCIÓN<br>DE AJUSTES             | ELABORÓ                             | REVISÓ                                                      | APROBÓ                                                                                              |
| 01                                 | 10/10/2023                    | Creación del<br>Documento             | Pablo<br>Antonio<br>Gáfaro          | José Andrés<br>Gutiérrez -<br>Gerente del<br>Proyecto SIGEC | Carlos<br>Francisco<br>Toledo -<br>subdirector de<br>Información y<br>Desarrollo<br>Tecnológico (e) |
| Nota: El co<br>sobre el d          | ontrol de carr<br>ocumento qu | nbios en el docu<br>Je describe ficho | mento, se refier<br>a técnica del p | re a cualquier ajust<br>presente documen                    | e que se efectúe<br>to.                                                                             |

Departamento Nacional de Planeación - **DNP** 

| WWW.COLOMBIACOMPRA.GOV.CO |            |                |        |                       |                 |
|---------------------------|------------|----------------|--------|-----------------------|-----------------|
| Versión:                  | 01 Código: | CCE- GTI-MA-01 | Fecha: | 10 DE OCTUBRE DE 2023 | Página 48 de 48 |